# BizFAX ストレージ&リモートのご紹介

「BizFAX ストレージ&リモート」は、FAX専用の「050番号」を使って、ネットワーク上でFAXの送受 信ができるサービスです。インターネットに接続したパソコンでご利用になれますので、FAX用の 電話回線やFAX機は不要です。

「050番号」で受信したFAXを、ネットワーク上のサーバーで電子ファイルとして蓄積し、 受信 インターネットに接続したパソコンからFAXの内容確認ができます。また、パソコンで は受信したFAXの保存ができます。

パソコンに保存しているデータや受信したFAXを送信できるので、パソコンとインター 送信 ネットの利用環境があればどこからでもFAX送信できます。

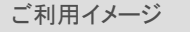

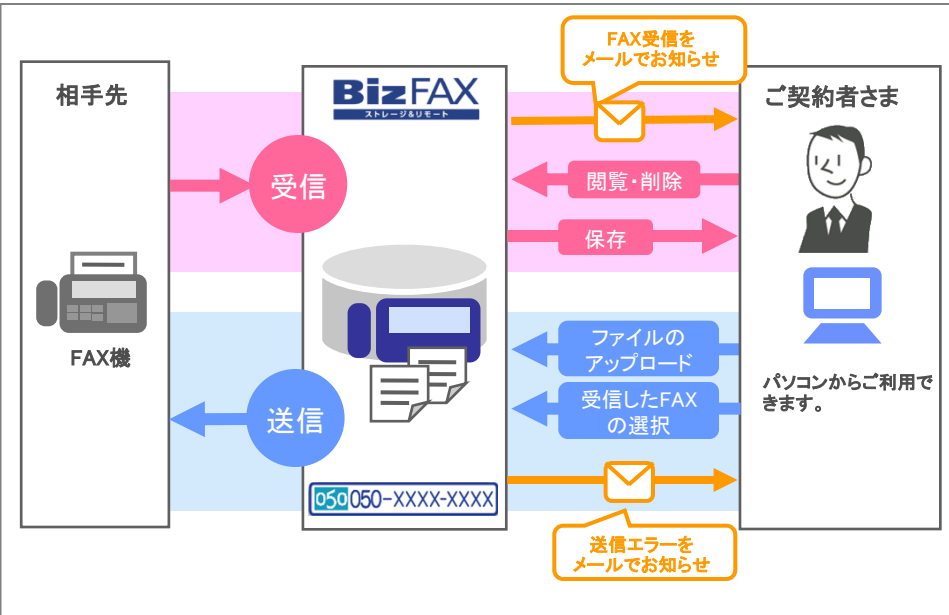

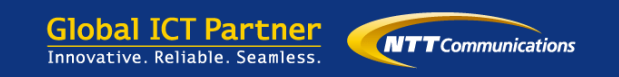

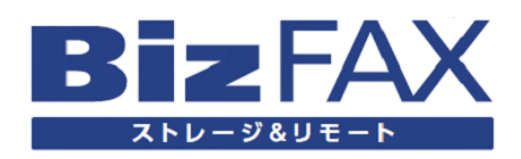

使い方ガイド ver15

# 目次

| は  | 「 BizFAX ストレージ&リモート」のご紹介 | 02                    |
|----|--------------------------|-----------------------|
| Ľ  | ご利用上の注意事項                |                       |
| 60 | お知らせメールとは/送信エラーメールと      | は/FAX自動削除とは ・・・・・・ 07 |

|        | ご利用の前に 09                                                                              |
|--------|----------------------------------------------------------------------------------------|
|        | 利用の準備                                                                                  |
|        | 16         受信したFAXの閲覧・保存       18         受信したFAXの削除       19         受信履歴の確認       20 |
| Ŷ      | FAXの送信                                                                                 |
| ンで設定・利 | FAXの送信     23       FAXの再送信     29       送信履歴の確認     31       送信の中止     32             |
| 利用     | 電話帳 37                                                                                 |
| する     | 電話帳の登録・編集                                                                              |
|        | 設定の変更 45                                                                               |
|        | パスワード・ヒント(リマインダ)の変更                                                                    |
|        |                                                                                        |

-----51

### ご利用上の注意事項

・本サービスの利用設定およびFAXのご利用には、インターネットに接続し、"設定用ホームページ"を閲覧できるパソコンが必要です。(FAX用の電話回線やFAX機は必要ありません。)

### <動作環境>

Q パソコン 推奨OS : Windows Vista、Windows 7 推奨ブラウザ : Microsoft Internet Explorer 7、8、11

- ※Microsoft Internet Explorerのバージョンや、お客様環境において、画面の見え方は多少異なる部 分がありますが、操作上は問題ありません。
- ※Microsoft Internet Explorer 9、10をご利用の場合は、「互換表示」でご利用ください。
- ※上記は、全ての環境で動作保障をするものではありません。
- 上記以外のブラウザ、もしくは推奨環境下でもお客様のブラウザの設定等によっては、
- ご利用できないもしくは正しく表示されない場合があります。
- ※パソコンからFAXを閲覧する場合、PDF形式、TIFF形式のデータが表示されます。また、お知らせメ ールに添付されるFAXは、PDF形式、TIFF形式、JPEG形式から選択できます。画像閲覧ソフトは本 サービスに付属しておりませんので、閲覧できるソフトウェアをインストールする必要があります。

※マルチページTIFFに対応していないビューアはご利用になれません。

### 【スマートフォンでのご利用に関して】

スマートフォンにPDF添付のお知らせメールを送付することで、外出先からでもより鮮明なFAX 画像を閲覧することができます。

※設定用ホームページからFAXを閲覧する際は、パソコンからご利用ください。 スマートフォンでは利用環境(使用ブラウザ等)によりログインできない場合があります。 ※PDF参照には別途PDF形式の画像ファイルが閲覧できるアプリケーションが必要な場合が あります。

※お客様の端末、利用環境によっては、ご利用できないもしくは正しく表示されない場合が あります。

- ・以下に該当する場合、本サービスでご利用いただいたデータを移動もしくは消去することがあります。この場合弊社は事前にお客さまへ通知(ホームページ掲載)しますが、緊急性のある場合はこの限りではありません。
  - 弊社設備の保守上または工事上やむを得ない場合
  - 弊社設備にやむを得ない障害が発生した場合
  - 天災、地変、その他の非常事態により本サービスの提供ができなくなった場合
  - その他、本サービスの運用上または技術上必要と弊社が判断する場合
- ・ポップアップブロックの設定を行っている場合、"設定用ホームページ"が正常に表示されない場合があります。本サービスをご利用の際は、ポップアップブロックの設定を解除してください。
- JavaScript、Cookie、TLS暗号化を用いてデータの送受信が使用できる環境でご利用ください。
- ・メンテナンス等により"設定用ホームページ"が使えない場合があります。事前に"設 定用ホームページ"のお知らせ欄にて通知します。
- ・複数のウィンドウを開いて操作しないでください。表示エラーが発生する可能性があ ります。
- ・前の画面に戻るときは、画面内の「戻る」ボタンをご利用ください。ブラウザの「戻る」 ボタンを使うと、表示エラーとなる可能性があります。

# ● ご利用いただくには

「BizFAX ストレージ&リモート」をご利用いただくには、最初にから"設定用ホームページ"にログインして、パスワードを変更し、ヒント(リマインダ)を登録してから、利用開始設定をしていただく必要があります。

また、FAXを受信した際、メールでのお知らせを希望する場合には、「お知らせメ ール」を設定していただく必要があります。

設定手順は、「利用の準備」をご参照ください。

### ※ご利用の準備を行わないとFAXを受信することができませんのでご注意ください。

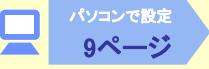

★本ガイドに掲載されている画面は、一部表示が変更される場合があります。

# ? お知らせメールとは

FAXを受信したことをお知らせするメールで、"設定用ホームページ"にて事前に設定したメールアドレス宛に届きます。また、受信したFAXをメールに添付してお知らせすることも可能です。お知ら セメールに添付されるFAXはPDF形式、TIFF形式、JPEG形式から選択できます。お知らせメール には、下記のものがあります。

### <case1>

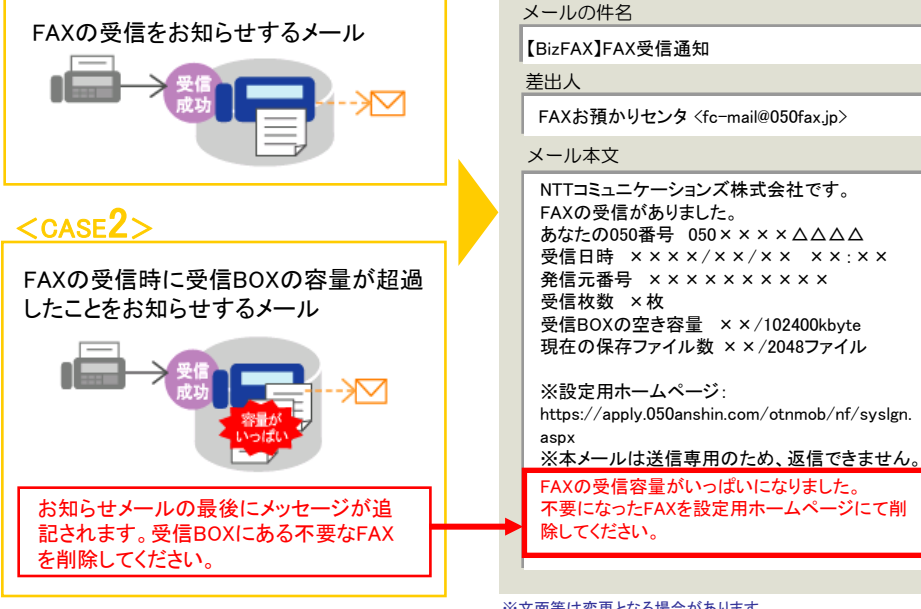

※受信BOXの容量またはファイル数が超過すると、新しいFAXを受信することができません。 **くCASE2>**のメールを受信したら、"設定用ホームページ"にログインし、受信BOXにある不要なFAX を削除してください。

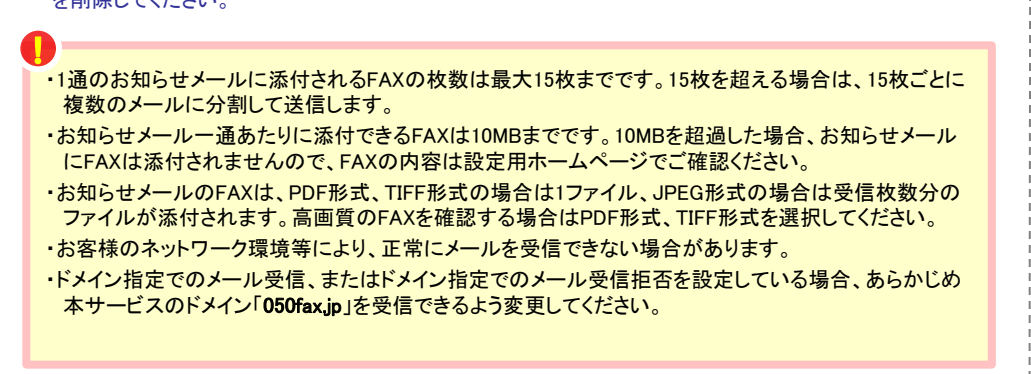

送信エラーメールとは

送信時に、エラーによって相手先にFAXが全 て届かなかったことをお知らせするメールで す。"設定用ホームページ"にて事前に設定し たメールアドレス宛に届きます。

※「お知らせメール」とは別に設定する必要があります。 ※文面等は変更となる場合があります。

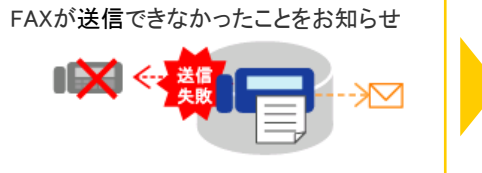

・ドメイン指定でのメール受信、またはドメイン指定でのメール受信拒否を設定している場合、あらかじめ本サービスのドメイン「050fax.jp」を受信できるよう変更してください。
・まれに、同じ内容の送信エラーメールが2通送信される場合があります。

・FAX送信中にお客さまの操作でFAXを中止すると、送信エラーメールが送信される場合があります。

# ? FAX自動削除機能とは

FAX自動削除機能とは、保持日数を過ぎた受信BOXのFAXを随時自動的に削除する機能です。 お客さまにて"設定用ホームページ"からFAX自動削除を有効にしていただき、受信FAXの保持 日数を設定(FAX自動削除設定)することにより、自動で削除されます。

受信FAXの保持日数は1~730日の範囲で設定でき、FAX自動削除機能を設定していただくと受信BOXの容量超過による受信エラーを防ぐことができます。

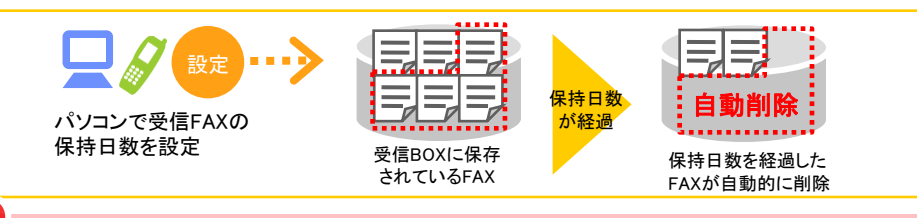

・初期設定の初期値は、自動削除を有効、保持日数が60日(受信日を含む)です。 (2012年9月18日以降に初期設定を行った場合)

・FAX自動削除機能を無効とする場合や保持日数を変更する場合は、設定用ホームページにて変更が可能です。

・受信FAXは保持日数を経過した場合、既読・未読にかかわらず削除されます。

(例:1月5日に保持日数「1日間」で設定した場合、1月4日以前に受信したFAXは削除されます)

# ■ご利用の前に 利用の準備

ここでは、"設定用ホームページ"にて「BizFAX ストレージ&リモート」の利用を開始する設定方法をご紹介します。

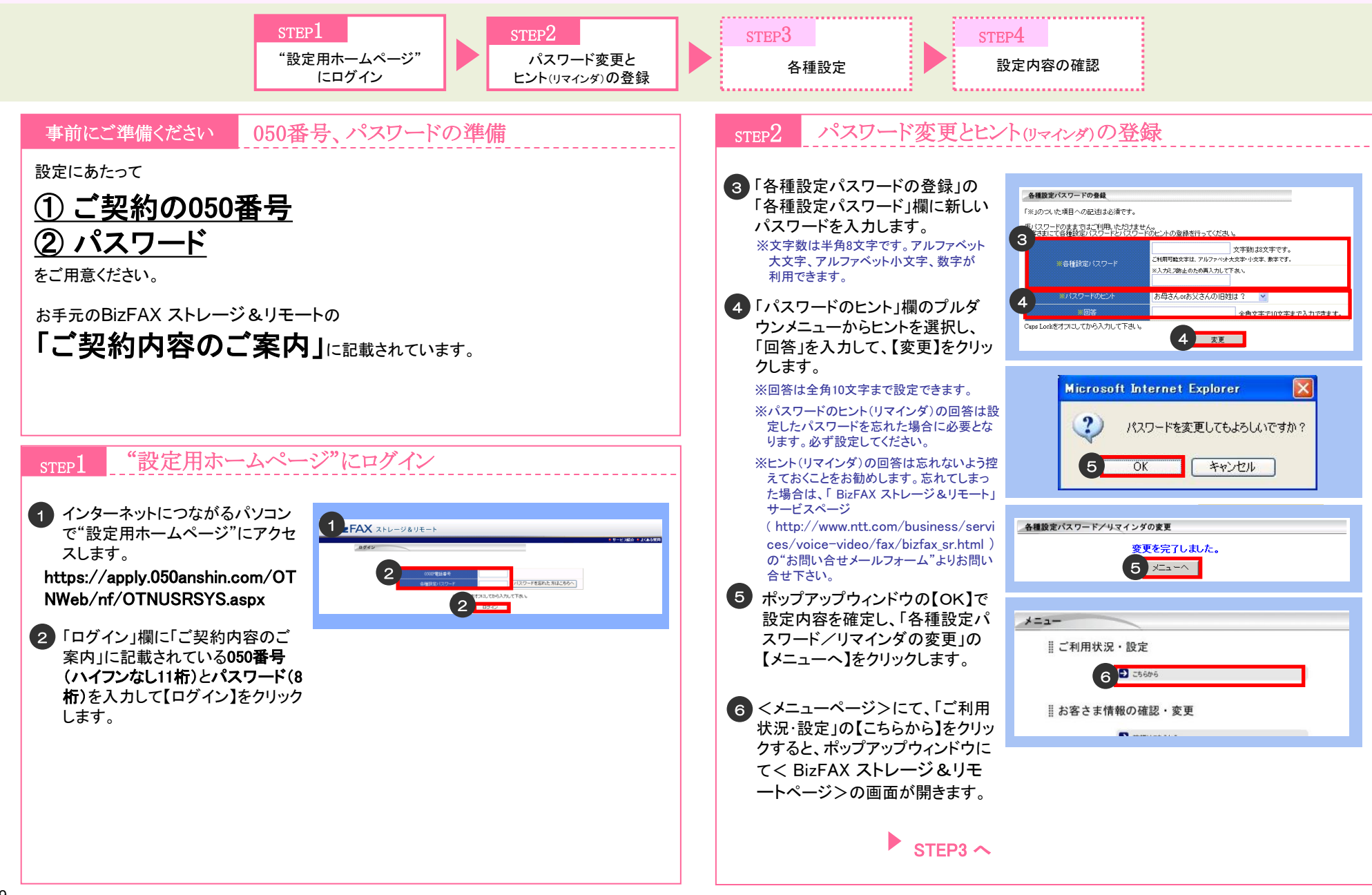

# 🖵 ご利用の前に 利用の準備

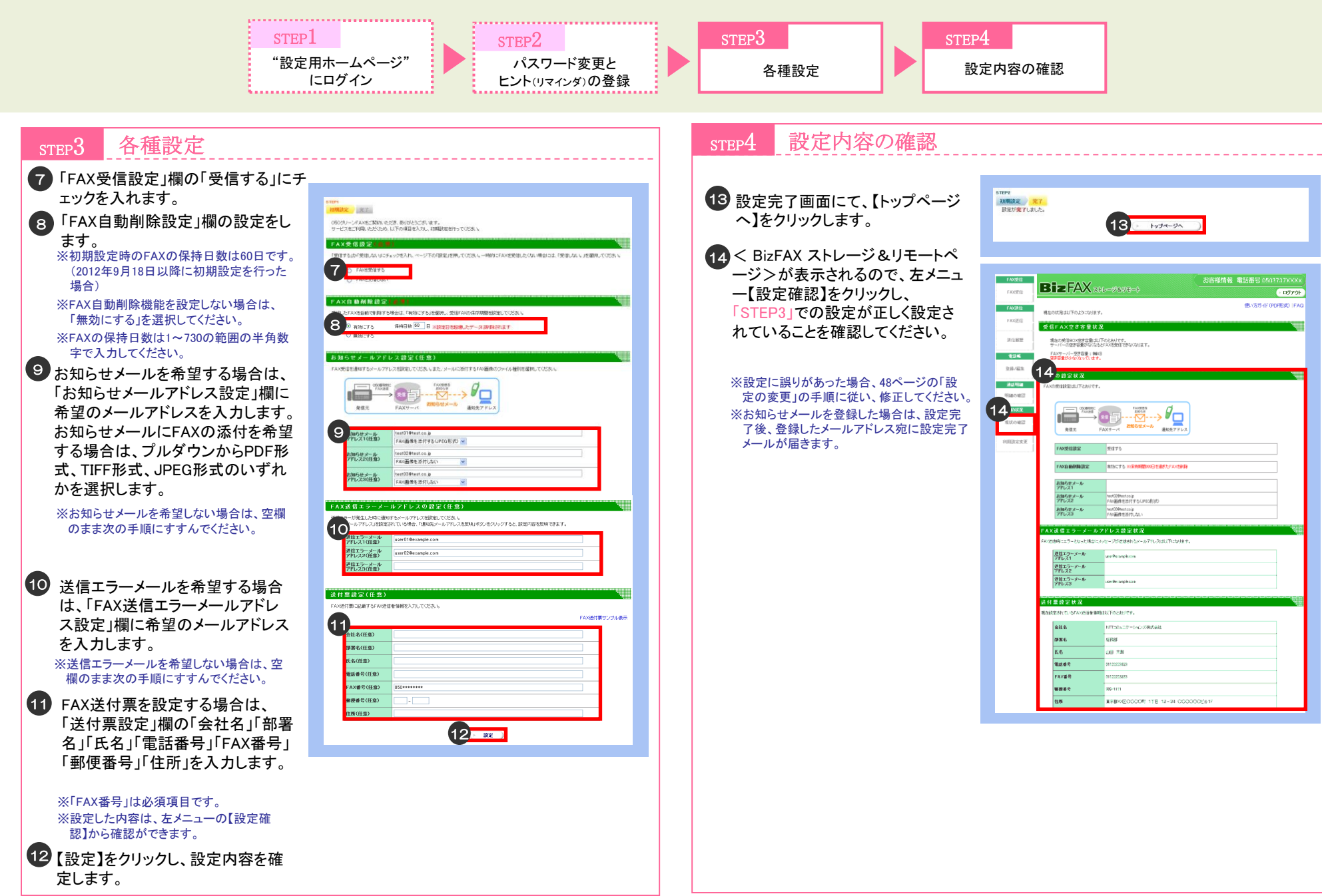

# パソコンで設定・利用する

□ ご利用の前に 設定用ホームページ

ここでは、"設定用ホームページ"にて、ログインし、FAXを利用するくBizFAXストレージ&リモートページ>にアクセスするまでの流れをご紹介します。

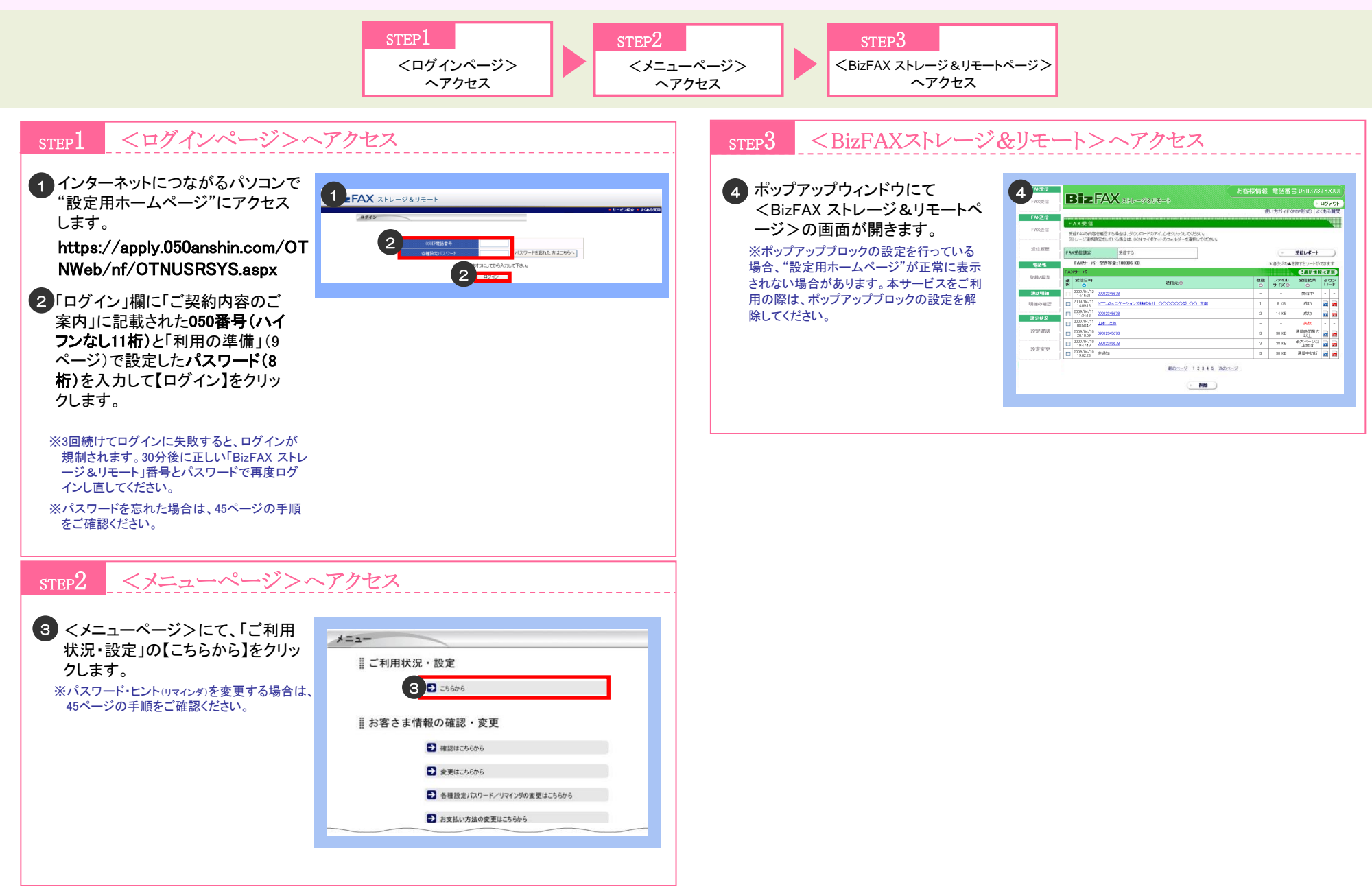

### <BizFAX ストレージ&リモートページ>の画面の見方

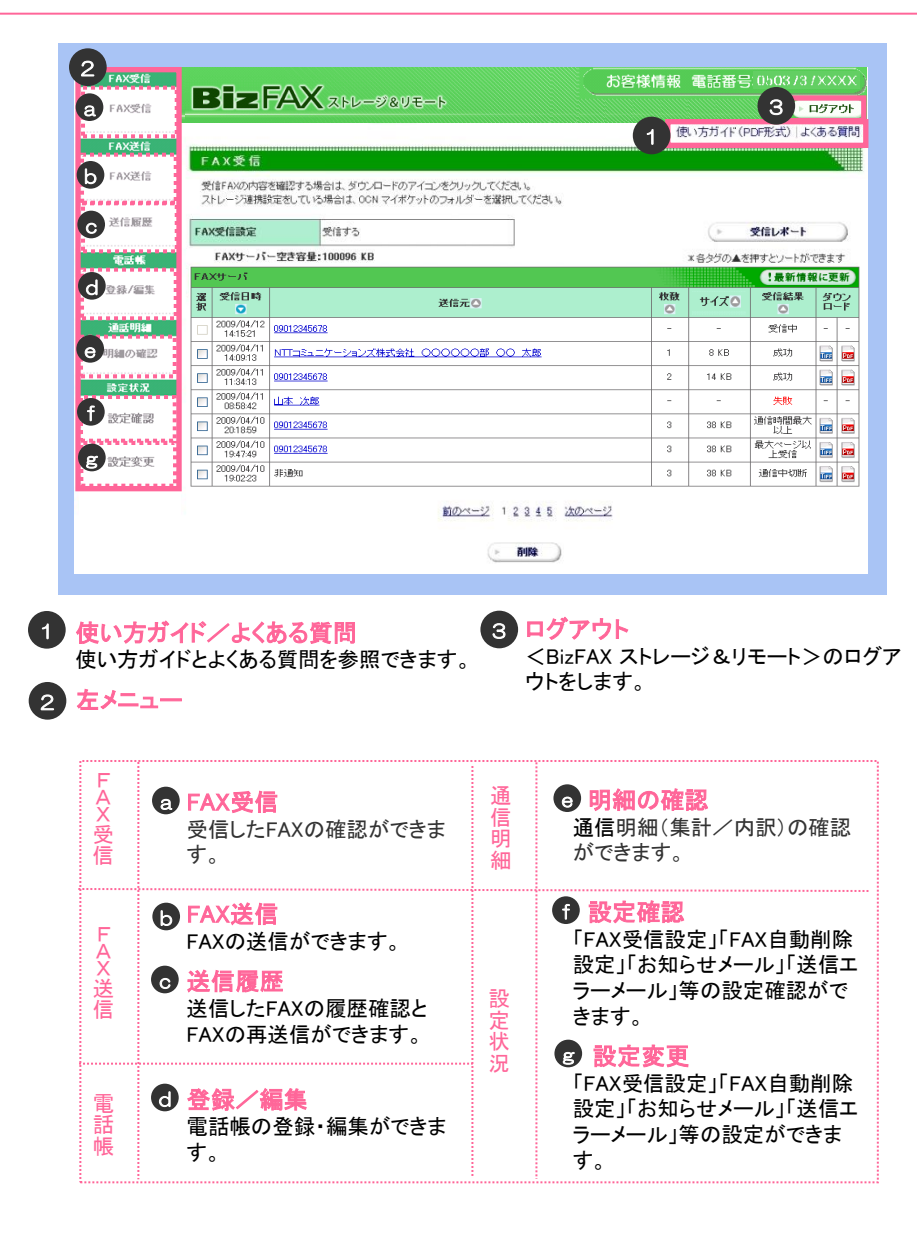

# FAXの受信

### 「FAX受信」の画面の見方

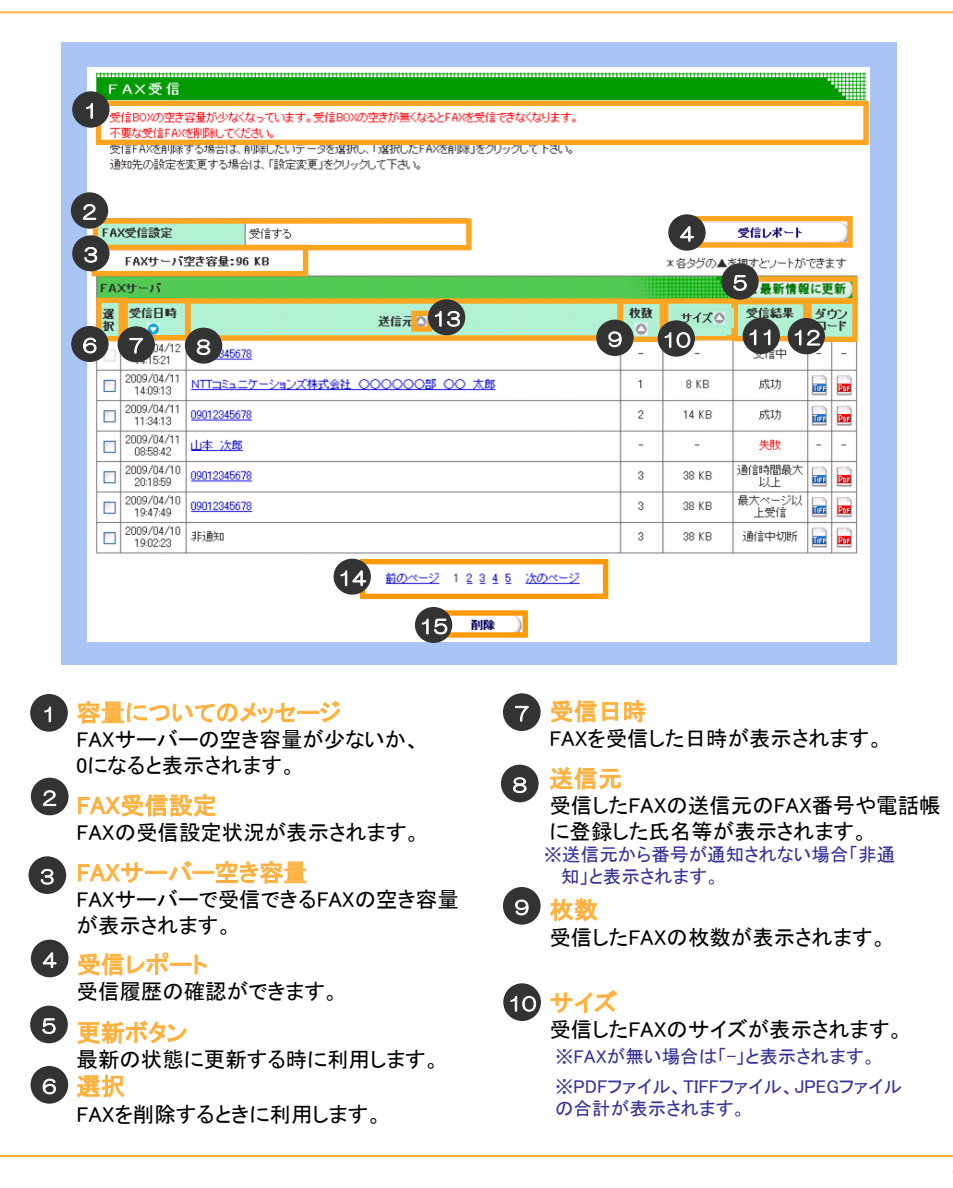

# FAXの受信 受信したFAXの閲覧・保存

(11) 受信結果

12ダウンロード

ロードできます。

存されません。

定が必要です。

受信枚数分作成されます。

利用する

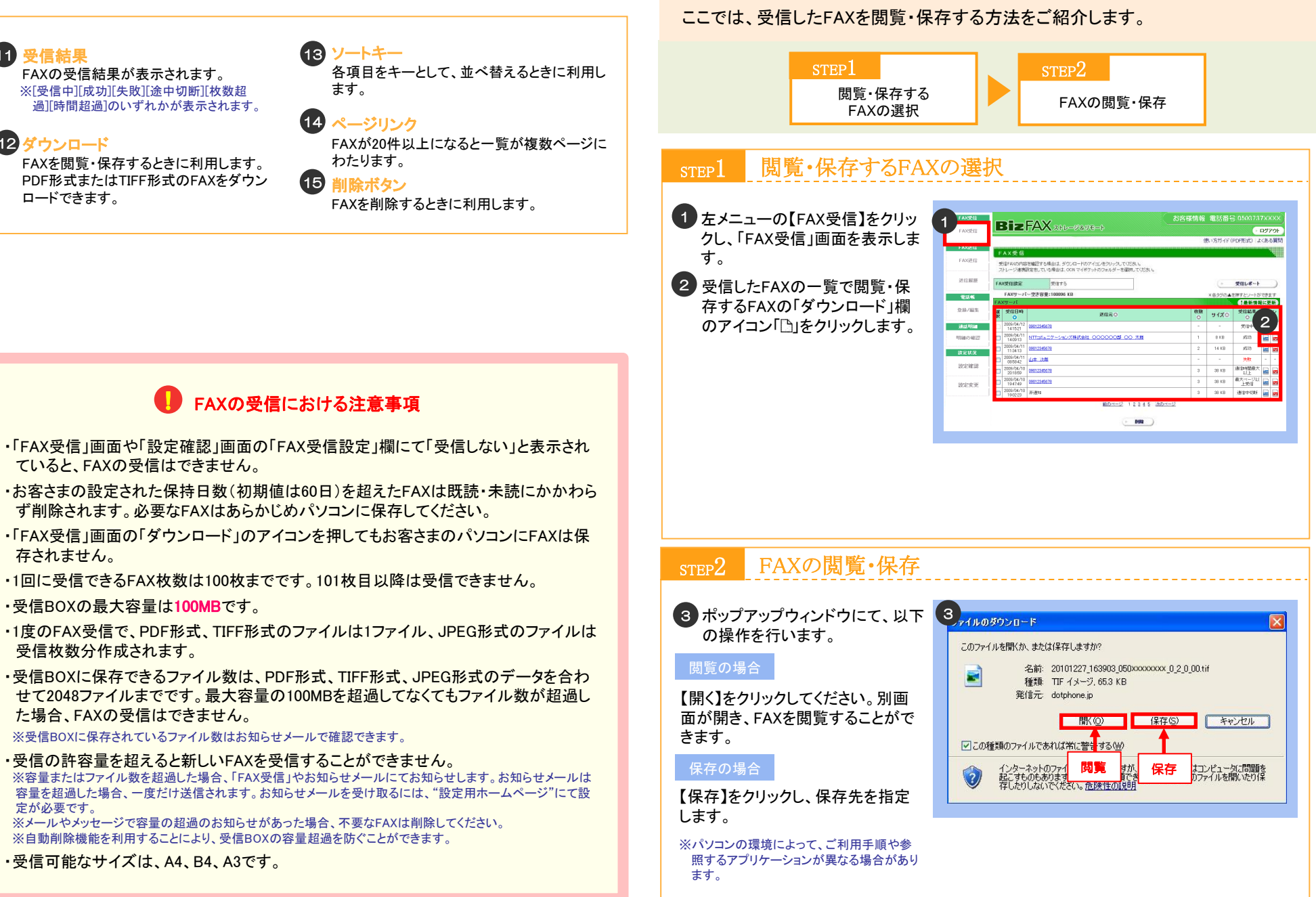

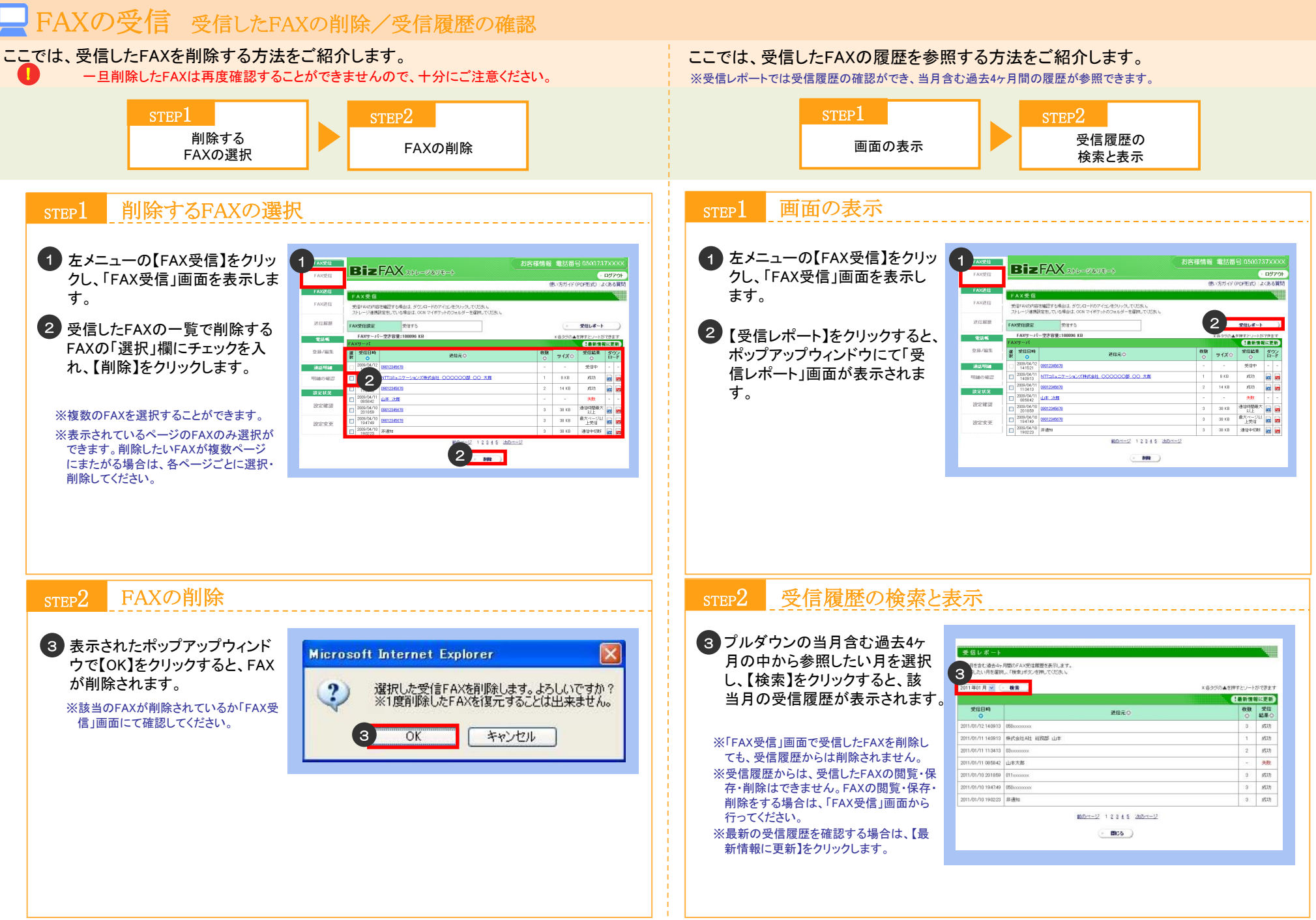

-AXの受信

・利用する

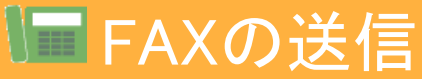

「BizFAXストレージ&リモート」では、パソコンに保存しているファイルや受信したFAXの送信ができます。 また、送信したFAXを再送信することもできます。

### 「送信履歴」の画面の見方

| 送                                                | 信履歴                                                      |                                                                                                    |        |                               |                                                  |                               |                      |
|--------------------------------------------------|----------------------------------------------------------|----------------------------------------------------------------------------------------------------|--------|-------------------------------|--------------------------------------------------|-------------------------------|----------------------|
| 当月<br>選択                                         | 月を含む過去4ヶ,<br>尺できる送信履歴                                    | 月間の送信履歴を表示します。<br>乳は再送信できます。                                                                                                    |        |                               |                                                  |                               |                      |
| FAU                                              | 心き言を中止した                                                 | い場合は、法官状況欄の木タンを押してくたさい。                                                                                                    |        |                               |                                                  | -                             |                      |
|                                                  |                                                          |                                                                                                    |        |                               |                                                  |                               |                      |
| 2 送信日時 教教 いくする なな                                |                                                          |                                                                                                    |        | 「報に更新」                        |                                                  |                               |                      |
| 4                                                | 5 704/12                                                 |                                                                                                    | в      | 9                             | 10                                               | Б <b>ТХЖ.</b> ○               |                      |
|                                                  | 13:21:00                                                 |                                                                                                    | 2      |                               |                                                  | 送信中止                          |                      |
|                                                  | 2007/04/12                                               |                                                                                                    | 2      | 123 KB                        | (活)(行)(方)                                        |                               |                      |
|                                                  | 14:09:59<br>2007/04/11                                   | 1 m + #                                                                                                    | 2      | 123 KB                        | 2184                                             |                               | uus<br>-             |
|                                                  | 10:20:01 2007/04/11                                      |                                                                                                    | 7      | 120 KB                        |                                                  | 187%*/J                       |                      |
|                                                  | 10:20:01 2007/04/10                                      |                                                                                                    | 1      | 123 KB                        | 2<br>2                                           | 信失敗                           |                      |
|                                                  | 2007/04/09                                               | 05512345678                                                                                                    | 3      | 123 KB                        | ы<br>12                                          | い合なし<br>低合なし                  |                      |
| 0                                                | 2007/04/09                                               | 05512345673                                                                                                    | 3      | 123 KB                        | 送(音/击                                            |                               |                      |
| 0                                                | 2007/04/09                                               | 05512345673                                                                                                    | 3      | 123 KB                        | · 送信d                                            | -<br>-                        |                      |
| 用紙                                               | サイズ                                                      | 14、前回送信時の同サイズ ✓<br>用紙サイズを設定してださい。                                                                                                    |        |                               |                                                  |                               |                      |
| 用紙                                               | サイズ                                                      |                                                                                                    |        |                               |                                                  |                               |                      |
| 腰唇を指用して                                          | サイズ<br>歴参照<br>歴月を指<br>タン<br>した月の<br>ます。<br>タン            |                                                                                                    | 一項す信信録 | キー<br>」をキーと<br>たFAXの<br>た氏名を  | として、<br>D送信:                                     | 並べ替켜<br>先のFAX<br>します。         | えるときに                |
| magental and and and and and and and and and and | サイズ<br>歴月を指<br>タン<br>した月の<br>よすす。<br>タン<br>大態に更<br>トるFAX | <ol> <li>14 新回送信時の同サイズ ×<br/>用紙サイズを設定してなさい、</li> <li>15 再送信</li> <li>7 送<br/>定するときに利用します。</li> <li>7 送<br/>意</li> <li>新するときに利用します。</li> <li>8 林<br/>送</li> </ol> |        | キー<br>lをキーと<br>たFAXの<br>たFAXの | として、<br>)送信<br>う<br>シ<br>表示<br>)<br>)<br>枚数<br>) | 並べ替<br>売のFAX<br>します。<br>を表示し: | えるときに<br>番号や電<br>ます。 |

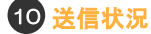

上部にFAXの送信状況を表示します。下部 に送信失敗時のエラー内容を表示します。

※送信状況には、[送信待ち] [送信中][成功][失敗] [-] [システムエラー] のいずれかが表示されます。 ※エラー内容には [送信待ち 中止] [送信中 中 止][話中][応答なし][その他][FAXファイルなし] [送信中エラー] [準備中エラー] [最大ページ数超 過][通信時間超過]のいずれかが表示されます。

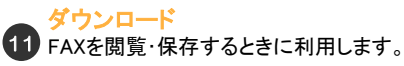

※受信したFAXをFAX送付票なしで送信した場合 のみアイコンが表示されます。

# 12 送信中止ボタン

送信を中止する時に利用します。

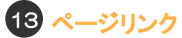

FAXが20件以上になると一覧が複数ページ にわたります。

### 14 用紙サイズ

再送信時にプルダウンメニューから用紙サイ ズを指定します。

(15) 再送信ボタン

FAXを再送信するときに利用します。

FAX送付票とは

FAXを送信する際、送信するFAXの1ページ目にFAX送付票を添付することができます。FAX送付 票には「送信先」「送信元」「枚数」「ご連絡」が表示されます(下図参照)。 FAX送付票のみの送信も可能です。FAX送付票のみを送る場合は、「FAX送信」画面で、「送信 先」を選択し、「FAX送付票」欄で「添付する」を指定して送信してください。

| 1送信先                    | 送信先の会社名<br>送信先の部署名<br>送信先の氏名 | (敬称)<br>(敬称)<br>(敬称) |
|-------------------------|------------------------------|----------------------|
|                         | 送信先の電話番号<br>送信先の FAX 番号      |                      |
| 2送信元                    | 送信元の会社名<br>送信元の部署名<br>送信元の氏名 |                      |
|                         | 〒 送信元の郵便番号<br>送信元の住所         |                      |
|                         | 送信元の電話番号<br>送信元の FAX 番号      |                      |
| 枚数                      | 1 枚 (FAX 送付票を含む)             |                      |
| <ol> <li>ご連絡</li> </ol> | 自由にメッセージを記載できます。             |                      |
|                         |                              |                      |
|                         |                              |                      |
|                         |                              |                      |
|                         |                              |                      |

① 送信先:

電話帳で登録した相手先の情報を表示します。 ※相手先の情報を電話帳に登録していない場合は、 送信先のFAX番号を表示します。 ※電話帳の備考欄に登録した内容はFAX送付票には 表示しません。

| ② 送信元:                      |
|-----------------------------|
| 初期設定の「送付票設定」で登録した情報を        |
| 表示します。                      |
| ※変更する場合は左メニューの「設定変更」から変更    |
| してくたさい。                     |
| ※「送付票設定」をしていない場合はご利用のBizEAX |
| ストレージ&リモート番号を表示します。         |
|                             |
| -                           |

③ご連絡: FAX送付票の「ご連絡」欄に記載した情報を 表示します。 ※記載可能なメッセージ枠の範囲は、全角、半角を 問わず、横36文字、縦9行です。1行で36文字を 超える前に改行してくたさい。

※「送信元」欄を設定しない場合は、本サービスのFAX番号が記載されます。 ※ FAX送付票の「ご連絡」欄は、最大で「36文字×9行」の記入ができます。36文字以内で改行してください。

パソコンで設定・利用する

ここでは、パソコンに保存しているファイルを送信する方法と受信したFAXを送信する方法をご紹介します。 ※33~36ページの注意・留意事項をご確認の上、FAX送信をご利用ください。

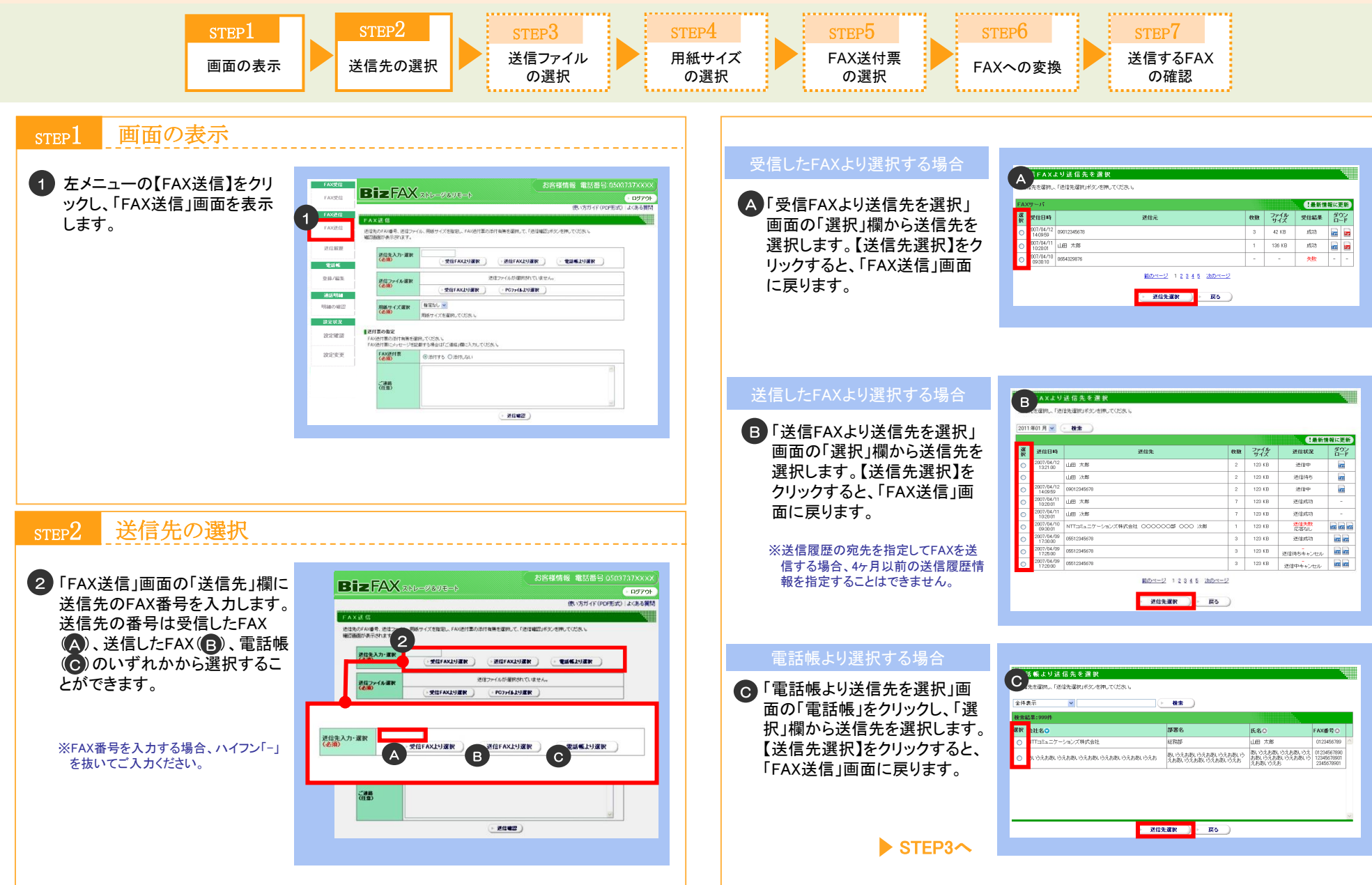

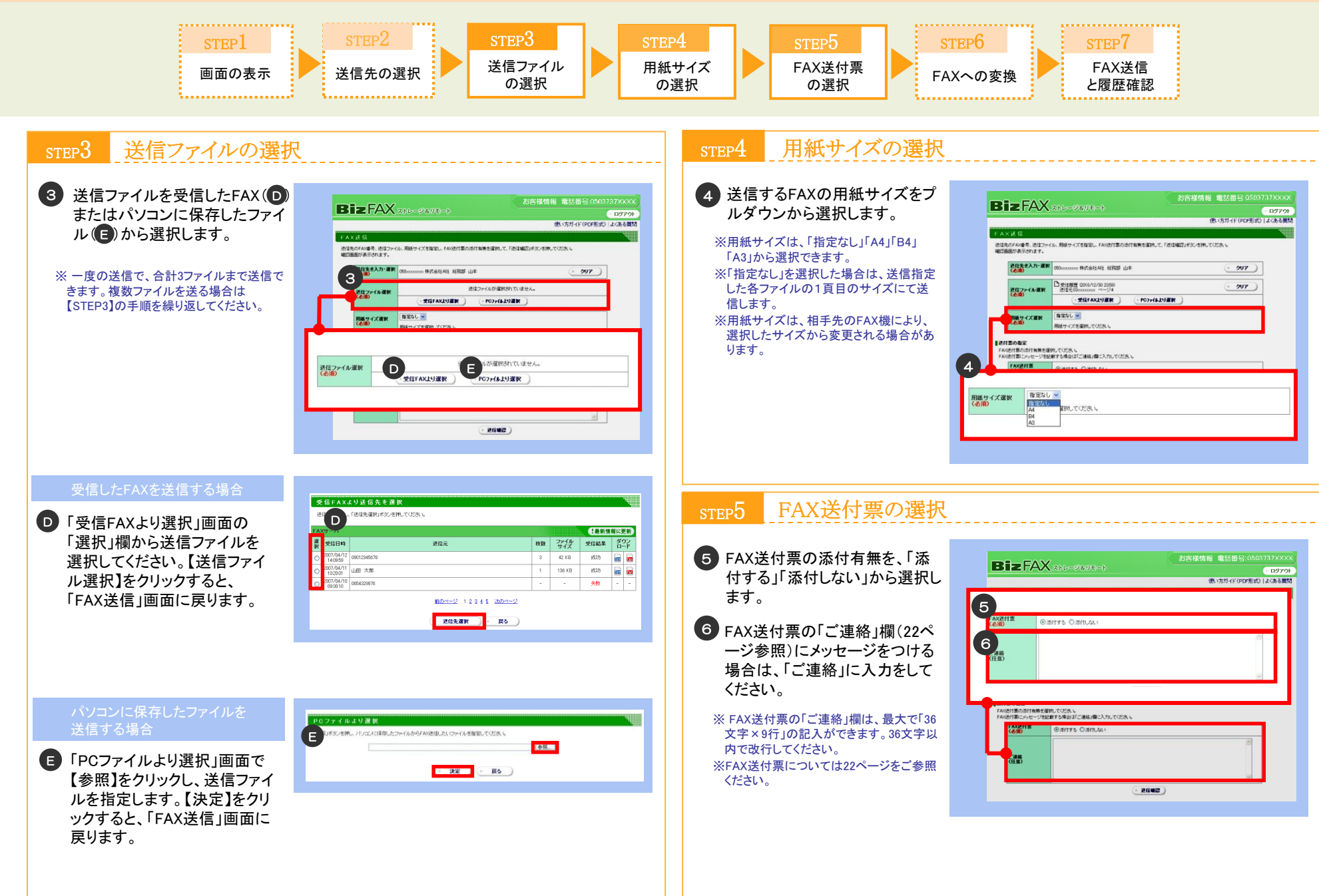

Α X C

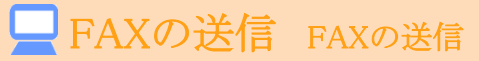

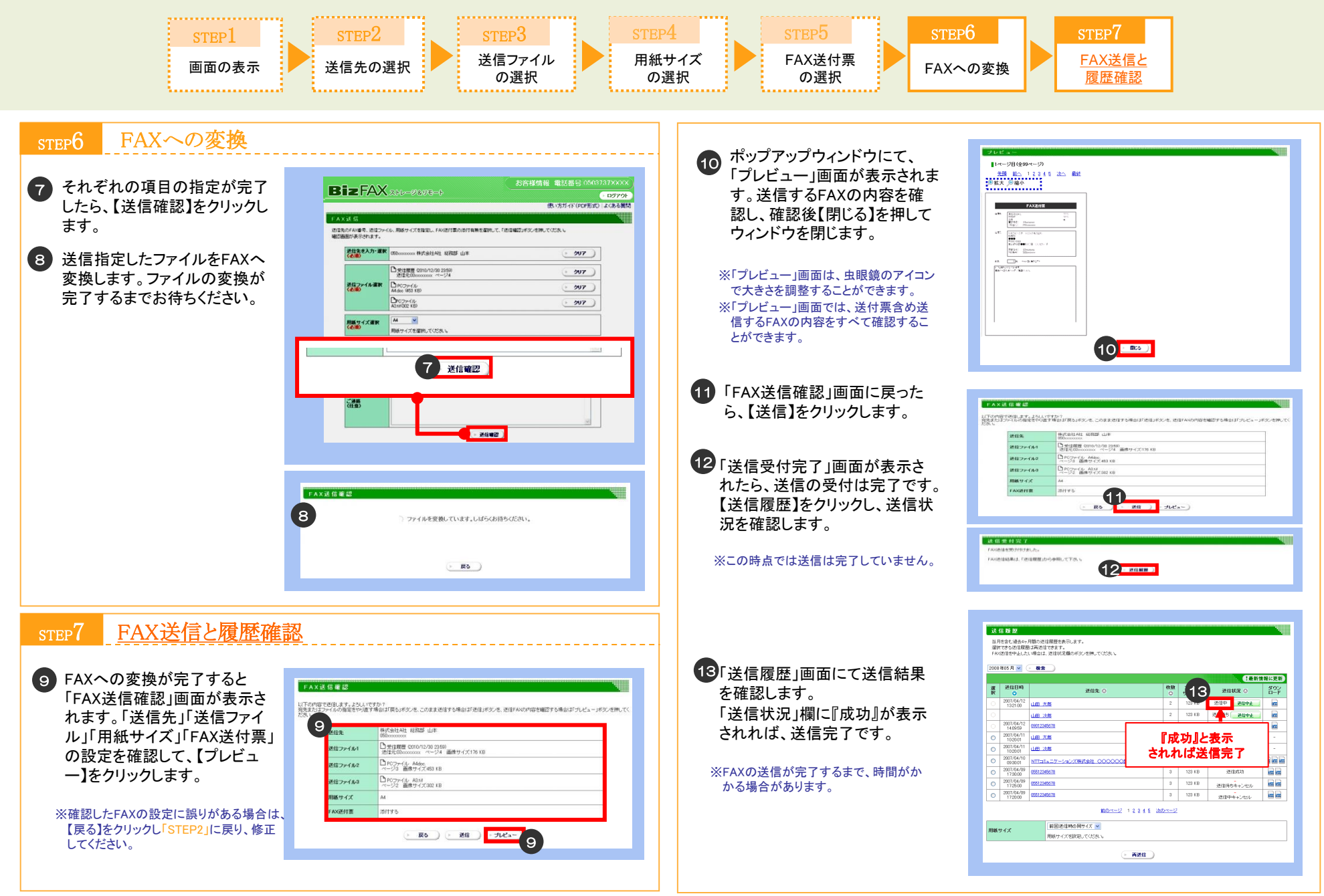

利用する

# FAXの送信 FAXの再送信

# ここでは、送信したFAXを再送信する方法をご紹介します。

※「選択」欄にて選択可能なFAXのみ再送信が可能です(グレーアウトされているものは再送信できません) STEP2 STEP1 STEP3 画面の表示と 再送信状況の確認 FAXの 再送信 再送信するFAXの選択 再送信状況の確認 STEP3 画面の表示と再送信するFAXの選択 STEP. 1 左メニューの【送信履歴】をクリッ 7「送信受付完了」画面で、【送信 BizFAX 2HL-98UE-クします。 送信受付完 FAXTO 履歴】をクリックします。 FAXEHERSHIT FASF信結果は「逆信爾爾」の必要問して下さい。 2 プルダウンから参照したい月を 当月を含む過去4ヶ月間の逆信規暦を表示しま? 7 . 2682 ※この時点では送信は完了していません。 選択して、【検索】をクリックしま 2008 #05 月 🛛 (- ## ) 2 す。 202 08/62 送信先 进信状况 8 「送信履歴」画面に再送信した履 山田大部 -送信履歴 3 送信履歴一覧から、再送信した 山田 法裁 当月を含む過去4ヶ月間の送信履度を表示します。 選択できる送信履題は再送信できます。 FAK送信を中止したい場合は、送信状況欄のポタンを押してください。 歴が追加されます。送信状況が 0901234567 設定状況 いFAXの「選択」欄にチェックを入 山田太郎 『成功』が表示されれば、再送信 設定確認 山田 法裁 2008年05月 🖌 🕞 検索 れてください。 NTTERET-Velichtete COCCODE COC 28 完了です。 !最新情報に更新 設定変更 透信成功 選 送信日時 訳 ※「選択」欄にて選択可能なFAXのみ再送 ダウン ロード 送信先 🤇 送信状况 🔿 123 KB 送信待ちキャンセル ※FAXの送信が完了するまで、時間がか 8) 信が可能です(グレーアウトされている 3 123 KB 2007/04/12 132100 山田 太郎 送信中 通信中止 im 送信中キャンセル かる場合があります。 ち、透信中止 m ものは再送信できません)。 montes2 1 2 3 4 5 2005 山田 次郎 4 0901234567 ..... ※同時に複数のFAXを再送信することは 2007/04/11 山田太郎 『成功』と表示 できません。 5 . ..... 2007/04/1 山田 沈郎 されれば送信完了 NTTコミュニケーションズ株式会社 4 「用紙サイズ」欄のプルダウンメ 前回送信時と同サイズ 🔻 2007/04/09 0551234557 3 123 KB 送信成功 前回送信時と同サイズ 2007/04/09 0551234567 3 123 KB ニューから用紙サイズを指定し 送信待ちキャンセル 2007/04/09
 0551234567
 17/2000
 17/2000
 17/2000
 17/2000
 17/2000
 17/2000
 17/2000
 17/2000
 17/2000
 17/2000
 17/2000
 17/2000
 17/2000
 17/2000
 17/2000
 17/2000
 17/2000
 17/2000
 17/2000
 17/2000
 17/2000
 17/2000
 17/2000
 17/2000
 17/2000
 17/2000
 17/2000
 17/2000
 17/2000
 17/2000
 17/2000
 17/2000
 17/2000
 17/2000
 17/2000
 17/2000
 17/2000
 17/2000
 17/2000
 17/2000
 17/2000
 17/2000
 17/2000
 17/2000
 17/2000
 17/2000
 17/2000
 17/2000
 17/2000
 17/2000
 17/2000
 17/2000
 17/2000
 17/2000
 17/2000
 17/2000
 17/2000
 17/2000
 17/2000
 17/2000
 17/2000
 17/2000
 17/2000
 17/2000
 17/2000
 17/2000
 17/2000
 17/2000
 17/2000
 17/2000
 17/2000
 17/2000
 17/2000
 17/2000
 17/2000
 17/2000
 17/2000
 17/2000
 17/2000
 17/2000
 17/2000
 17/2000
 17/2000
 17/2000
 17/2000
 17/2000
 17/2000
 17/2000
 17/2000
 17/2000
 17/2000
 17/2000
 17/2000
 17/2000
 17/2000
 17/2000
 17/2000
 17/2000
 17/2000
 17/2000
 17/2000
 17/2000
 17/2000
 17/2000
 17/2000
 17/2000
 17/2000
 17/2000
 17/2000
 17/2000
 17/2000
 17/2000
 17/2000
 17/2000
 17/2000
 17/2000
 17/2000
 17/2000
 17/2000
 17/2000
 17/2000
 17/2000
 17/2000
 17/2000
 17/2000
 17/2000
 17/2000
 17/2000
 17/2000
 17/2000
 17/2000
 17/2000
 17/2000
 17/2000
 17/2000
 17/2000
 17/2000
 17/2000
 17/2000
 17/2000
 17/2000
 17/2000
 17/2000
 17/2000
 17/2000
 17/2000
 17/2000
 17/2000
 17/2000
 17/2000
 17/2000
 17/2000
 17/2000
 17/2000
 17/2000
 17/2000
 17/2000
 17/2000
 17/2000
 17/2000
 17/2000
 17/2000
 17/2000
 17/2000
 17/200
 17/200
 17/200
 17/200 3 123 KB 100 100 てください。 A3 前のページ 12345 次のページ ※用紙サイズは、「前回送信時と同サイズ」 前回送信時の同サイズ 💌 用紙サイズ 「A4」「B4」「A3」から指定できます。 用紙サイズを設定してください ※用紙サイズは送信先FAX機により変更さ 再送信 れる場合があります。 5【再送信】をクリックします。 FAXの再送信 STEP2 FAXの再送信における注意事項 6 表示されたポップアップウィンド ・再送信する場合、送信先のFAX番号を変更することはできません。 × Microsoft Internet Explorer ウにて【OK】をクリックします。 ・「選択」欄がグレーアウトしているFAXは再送信できません。選択可能なFAXのみ再送信 できます。ただし、選択できたFAXであっても、送信日時から5日経過した場合は、「選択」 ? 選択されたFAXを送信します。よろしいですか? 欄がグレーアウトされ再送信できません。 ・ダウンロード欄にアイコンが表示されない場合は、FAXの内容が確認できません。 OK 6) キャンセル ・受信したFAXを再送信する場合、受信BOXから削除したFAXは再送信できません。

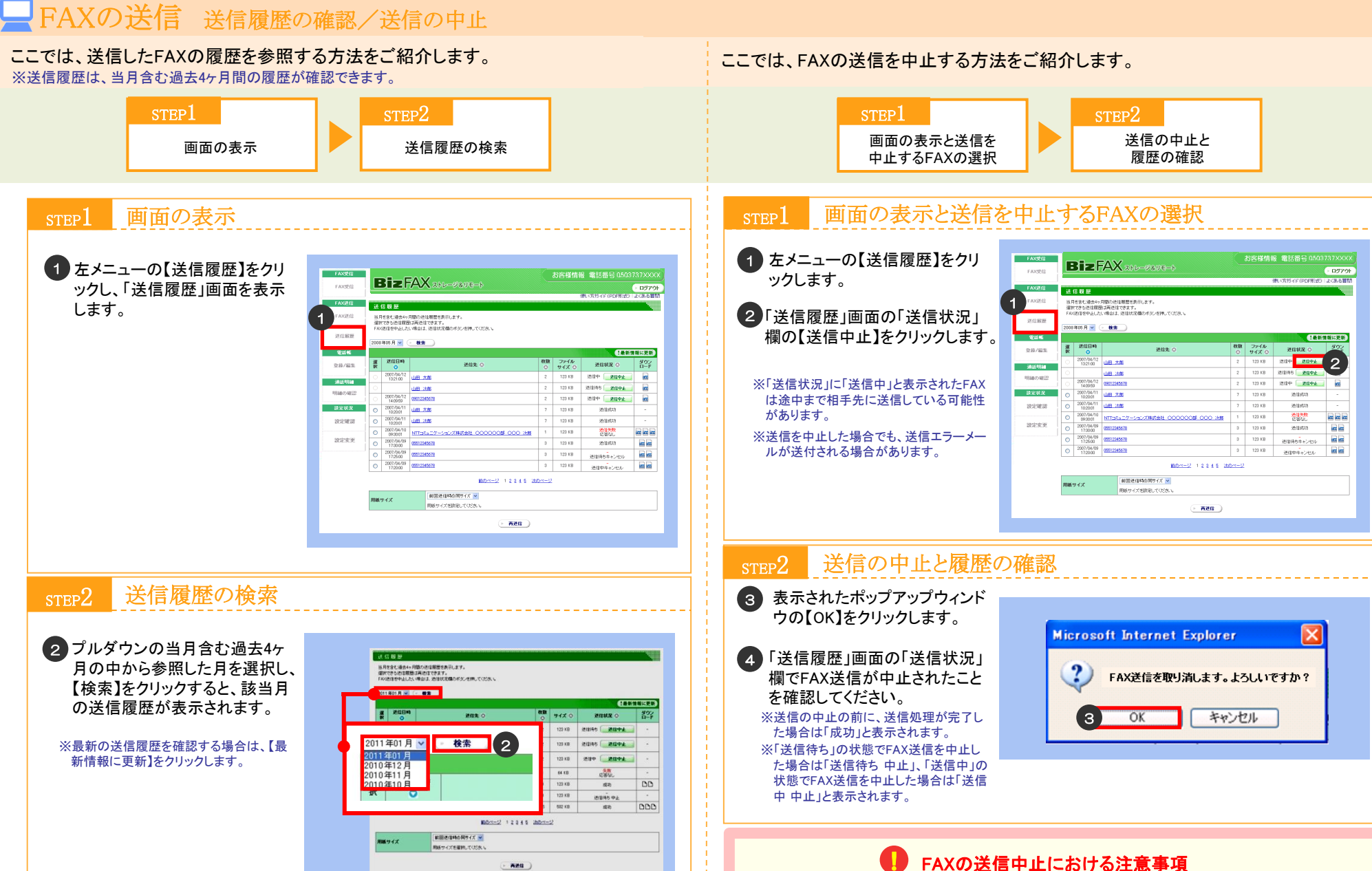

・送信を途中で中止しても、通信料が発生する場合があります。

32

利用する

# <mark>\_</mark>FAXの送信

### ● FAXの送信における注意事項

- ・受信したFAXおよびパソコンに保存されているファイルは、合計3ファイルまで送信可能で す(FAX送付票を除く)。
- ・FAX送信時に指定できるファイルサイズは、1ファイルあたり10MB未満です。
- ・1ファイルあたり10MB未満であっても、FAXへの変換時にファイルサイズがシステムの許 容量を超える場合は、送信できません。「FAX送信確認」画面で「ファイルのサイズが大き すぎます」と表示された場合は、ファイルを分割して送り直してください。
- ・1回の送信で、送信可能なFAX枚数は3ファイル合計でFAX送付票込みで100枚までです。 101枚以上指定した場合は、1枚も送信されません。
- ・FAX送信時に指定可能な用紙サイズは、A4、B4、A3です。
- ・印刷範囲の指定がある場合、指定された範囲のみ送信されます。
- ・ファイル内に改ページの指定がある場合、指定にしたがってページが分割されます。
   ・空のファイルを送信指定した場合は、エラーとなります。
- ・送信指定したファイル内に"設定用ホームページ"に対応していない文字コードが含まれて いる場合、入力文字は「・」や「?」等として表示されます。
- ・用紙サイズは、相手先のFAX機により指定したサイズから変更される場合があります。
- ・パソコンに保存したファイル送信において、推奨するファイル形式は以下のとおりです。推 奨ファイル形式以外のファイルは、推奨ファイル形式に変更して送信してください。

| ファイル形式                    | 対応バージョン                                  | 拡張子      |
|---------------------------|------------------------------------------|----------|
| Microsoft Word            | Microsoft Office 2000,XP,2003,2007       | doc,docx |
| Microsoft Excel           | Microsoft Office 2000,XP,2003,2007       | xls,xlsx |
| Microsoft PowerPoint      | Microsoft Office 2000,XP,2003,2007       | ppt,pptx |
| TIFF                      | 非圧縮,Packbits,JPEG,CCITT-ID,MMR,MR,MH,LZW | tiff,tif |
| JPEG                      | 標準JPEG(JFIF)                             | jpeg.jpg |
| Text ※入力文字コードはShift-JISのみ | -                                        | txt      |
| Adobe PDF                 | PDF1.3~PDF1.7(Acrobat4.0~8.0)            | pdf      |

●Adobe PDFは、Adobe Systems Incorporated (アドビ システムズ社)の登録商標または商標です。

33

●Microsoft、Microsoft Word、Microsoft Excel、Microsoft PowerPointは、米国Microsoft Corporationの米国およびその他の国における登録商標または商標です。

- ・パソコンに保存したファイル送信において、推奨されるファイル形式でも正常に送信できな い場合があります。
  - ウィルスに感染していると判断した場合
     ※ウィルスチェックはトレンドマイクロ株式会社の基準に準じています。
  - パスワードでロックされている場合
  - マクロが組まれている場合
  - 他のファイルへの参照項目が含まれている場合 等

・通話中や1分間の経過等により相手先へFAX送信が開始できない場合、3分後に再度送信 (リトライ)します。リトライを3回実施し、送信できない場合は、送信エラーとなります。

・以下の電話番号は、FAX送信時の相手先の電話番号として指定できません。

- 事業者識別番号(0033などから始まる番号)

- 国際電話番号
- #から始まる番号
- 0180などから始まる番号
- 1XY番号(104/115/117など)
- 010/020から始まる番号

詳細は、ホームページ

(http://www.ntt.com/content/dam/nttcom/hq/jp/business/services/voice-video/fax/bizfax\_sr/faq/pdf/sr\_attention1.pdf)をご確認ください。
 ※フリーダイヤル(0120、0800)、ナビダイヤル(0570)は以下の条件により、発信できない場合があります。
 ・他事業者が提供する番号、およびフリーダイヤル、ナビダイヤル契約者の接続許容設定

# ファイル送信時の留意点

パソコンに保存したファイルはA4、B4、A3で作成してください。ただし、Microsoft PowerPointはA4で作成してください。それ以外のファイルサイズで作成した場合、 BizFAX ストレージ&リモート側でA4、B4、A3のいずれかのサイズに自動的に変換されま す。ここでは、それぞれのファイル種別ごとに留意点をご説明します。

### <Microsoft Word>

・A3より大きいサイズの場合、中央を基準として、A3にカットされて変換されます。
 ・A3~A4(B4除く)の場合、余白をつけてA3に変換されます。
 ・A4より小さいサイズの場合、余白をつけてA4に変換されます。

### <Microsoft Excel>

・A3より大きいサイズの場合、A4で分割して変換されます。
・A3~A4(B4除く)の場合、A4に分割して変換されます。
・A4より小さいサイズの場合、余白をつけてA4に変換されます。
・シートごとにサイズ指定が違う場合は、それぞれのサイズで変換されます。

# ┛FAXの送信

### <Microsoft PowerPoint>

・A4より大きいサイズの場合、中央を基準として、A4にカットされて変換されます。 ・A4より小さいサイズの場合、余白をつけてA4に変換されます。

### <Adobe PDF>

・A3より大きいサイズは縮小してA3サイズで変換されます。
・A4より小さいサイズの場合、余白をつけてA4に変換されます。
・ページごとにレイアウトが違う場合は、それぞれのサイズで変換されます。
※色付き文字が薄く表示される場合があります。
※細い線や薄い線が正しく表示されない場合があります。

### <TIFF> <JPEG>

・A4より大きいサイズの場合、縮小してA4に変換されます。
 ・A4より小さいサイズの場合、拡大してA4に変換されます。

### <Text>

・テキストファイルはA4に変換されます。
 ※一行の文字数が用紙サイズを超える場合、折り返して表示されます。
 ※変換フォントは「MS UI Gothic」、変換フォントサイズは「11pt」です。

### ファイル作成時の留意点

パソコンに保存したファイルをFAX送信する際、相手先のFAX機によって、またはお客さ まの文書の設定の仕方によって、文書の端が切れたり、指定と異なったレイアウトで送 信される場合があります。ここでは、想定される事象と対処方法についてご説明します。

### <Microsoft Word>

【想定される事象】

文書の端が切れた状態で相手先に送信される場合 があります。

### 【原因】

Word文書の余白が小さすぎるため。

### 【対応】

文書の上下左右に最低15mm程度の十分な余白を設 定してください。

### 【手順】

「ファイル」→「ページ設定」→「余白」タブ→「余白」で 最低15mm程度の十分な余白を設定して文書を作成 してください。 ※FAXを送信する前に、相手先FAXへの送信イメージをプレビ ュー画面にて必ずご確認ください。

### ◆(例)Microsoft Word2003 の設定画面

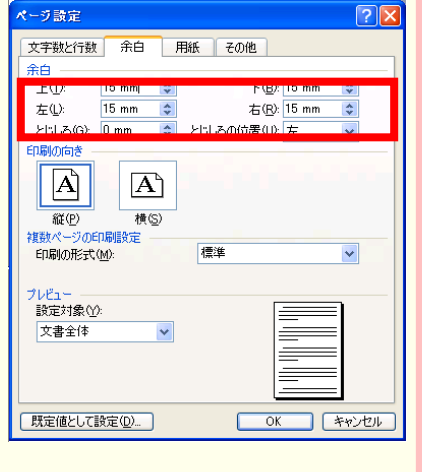

### <Microsoft Excel>

【想定される事象】 プリントアウト時の枚数と異なる枚数で相手先に送 信される場合があります。

### 【原因】

プリンタの印刷範囲とBizFAX ストレージ&リモート における送信範囲の相違。

### 【対応】

Excelページの縦横の比率を調整することで、送信枚数を設定することができます。

### 【手順】

「ファイル」→「ページ設定」→「ページ」タブの中の 「拡大縮小印刷」の「次のページ数に合わせて印刷」 を設定してください。

※FAXを送信する前に、相手先FAXへの送信イメージをプレ ビュー画面にて必ずご確認ください。

### <Microsoft PowerPoint>

### 【想定される事象】

A4以外のスライドサイズ(A3、B4)で作成したファイル を送信した際、文書が縮小されずにA4に切り取られ た状態で相手先に送信される場合があります。

### 【原因】

PowerPoint文書の印刷はA4が規定値のため。

### 【対応】

PowerPoint文書はA4のスライドサイズで作成してください。

### 【手順】

スライドサイズをA4に指定するためには、「ファイル」 →「ページ設定」→「スライドのサイズ指定」で「A4」を 選択してください。

※A3、B4のスライドサイズで作成したPowerPoint文書をFAX送信したい場合は、「ツール」→「オブション」→「印刷」タブの中の「用紙サイズに合わせて印刷」をオンに設定してください。この場合、相手先のFAXによっては文書の端が切れることがありますので、最低15mm程度の十分な余白を取って文書を作成してください。
※FAXを送信する前に、相手先FAXへの送信イメージをプレビュー画面にて必ずご確認ください。

### ◆(例)Microsoft PowerPoint 2003 の設定画面

◆(例)Microsoft Excel 2003 の設定画面

A ⊗ ₩W

ページ 余白 ヘッダー/フッター シート

○縦①

○ 拡大/縮小(A): 100 💲 %

用紙サイズ(Z): A4 (210×297mm)

先頭ページ番号(R): 自動

印刷品質(Q): 600 doi

ページ設定

Å

拡大縮小印刷

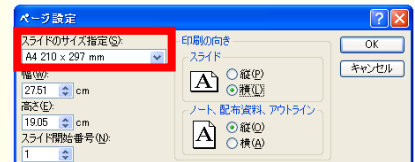

? X

E印刷(P)...

印刷プレビュー(型)

オプション(0)...

OK キャンセル

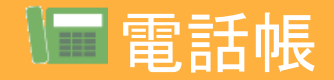

# 電話帳では、送受信相手を事前に登録することができ、登録した内容は送受信履歴やFAX送付票等に表示され、相手先の名前や部署名を一目で確認することができます。

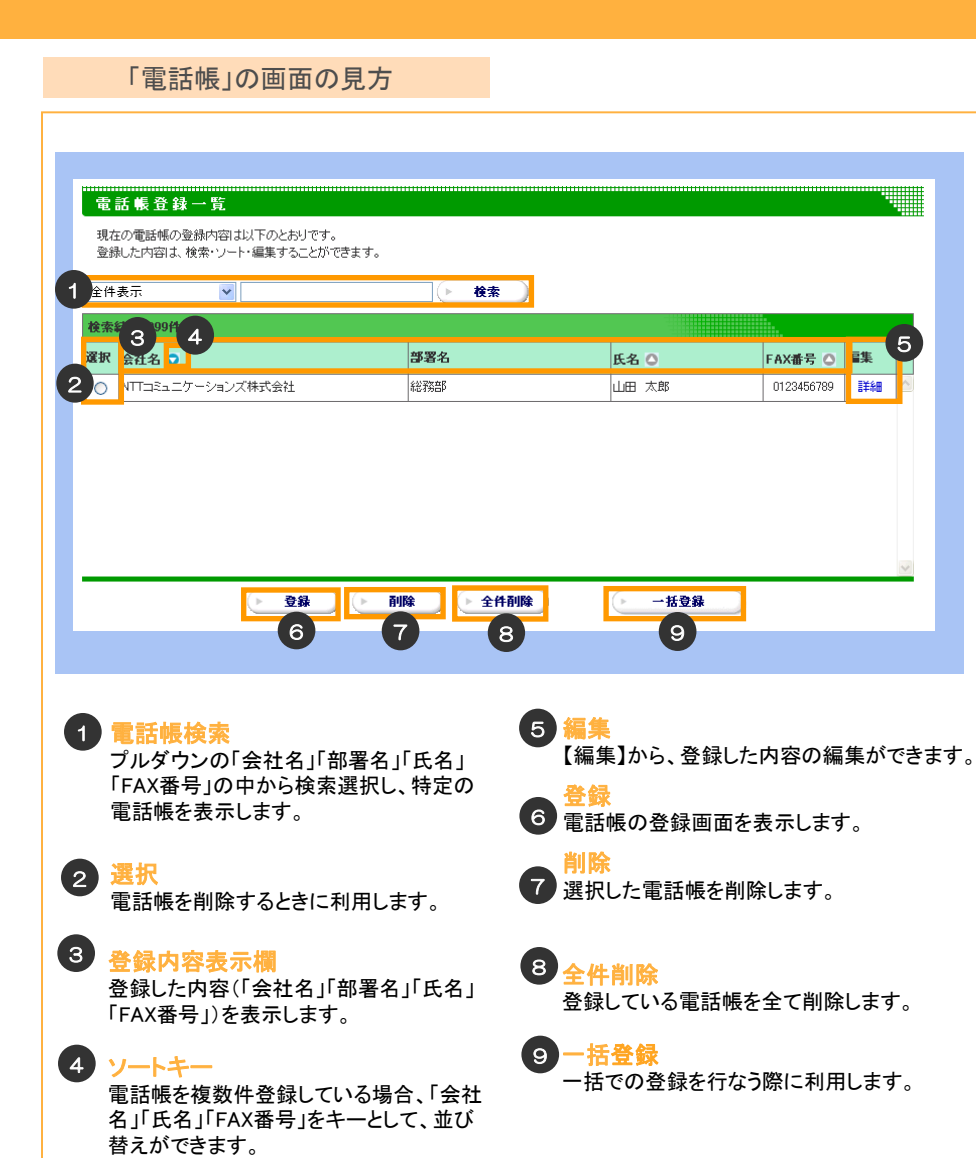

※「会社名」「氏名」は登録したフリガナで並び替え

られます。

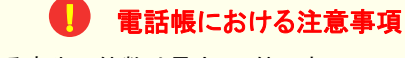

- ・電話帳に登録できる宛先の件数は最大500件です。
- ・電話帳に登録のない番号は、送受信履歴等に番号が表示されます。
- ・お客さまご自身のBizFAX ストレージ&リモート番号や34ページに記載のある、FAX送信 時の相手先として指定できない電話番号は登録しないでください。

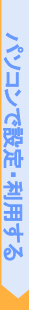

電話帳電話帳の登録・編集/電話帳の削除

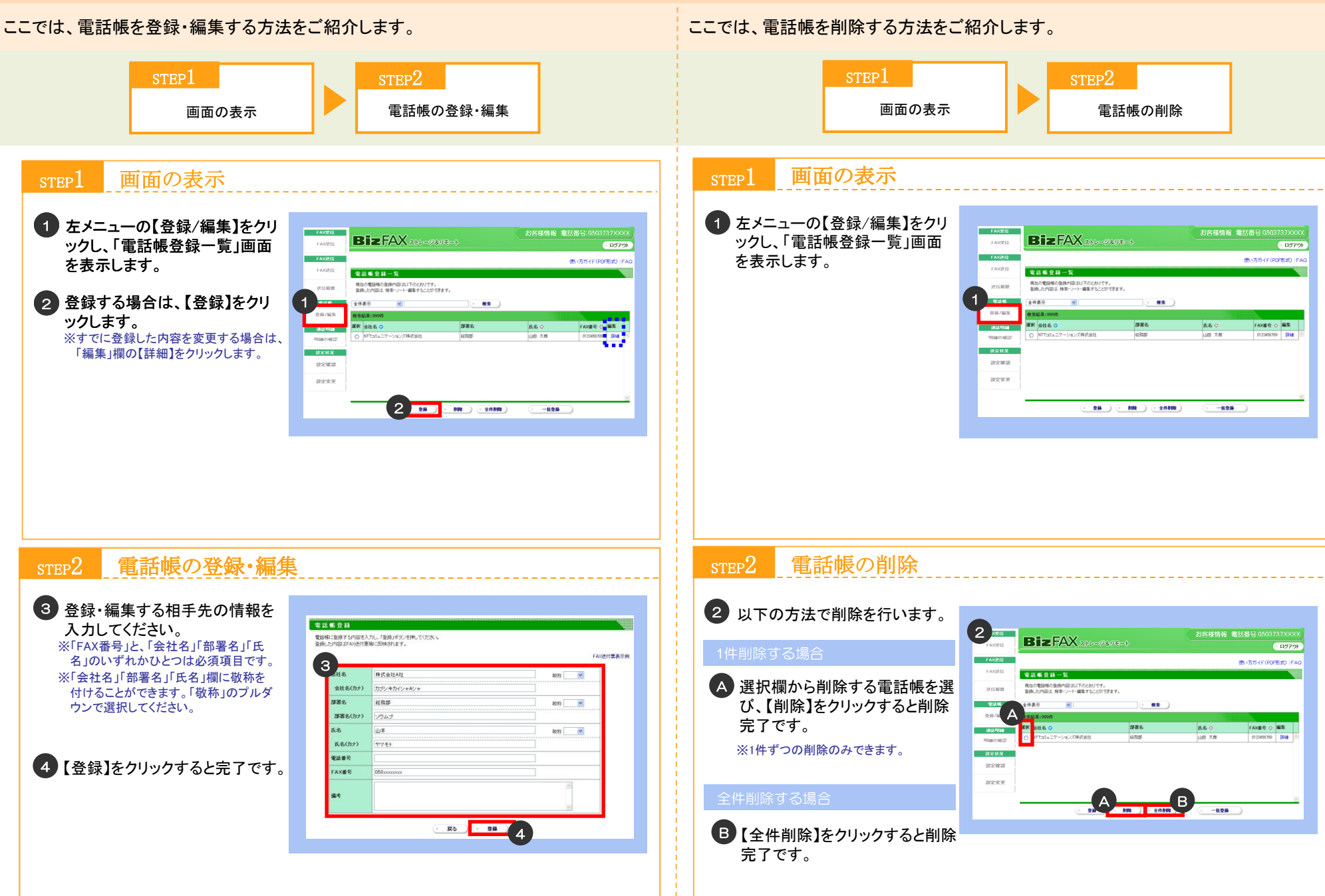

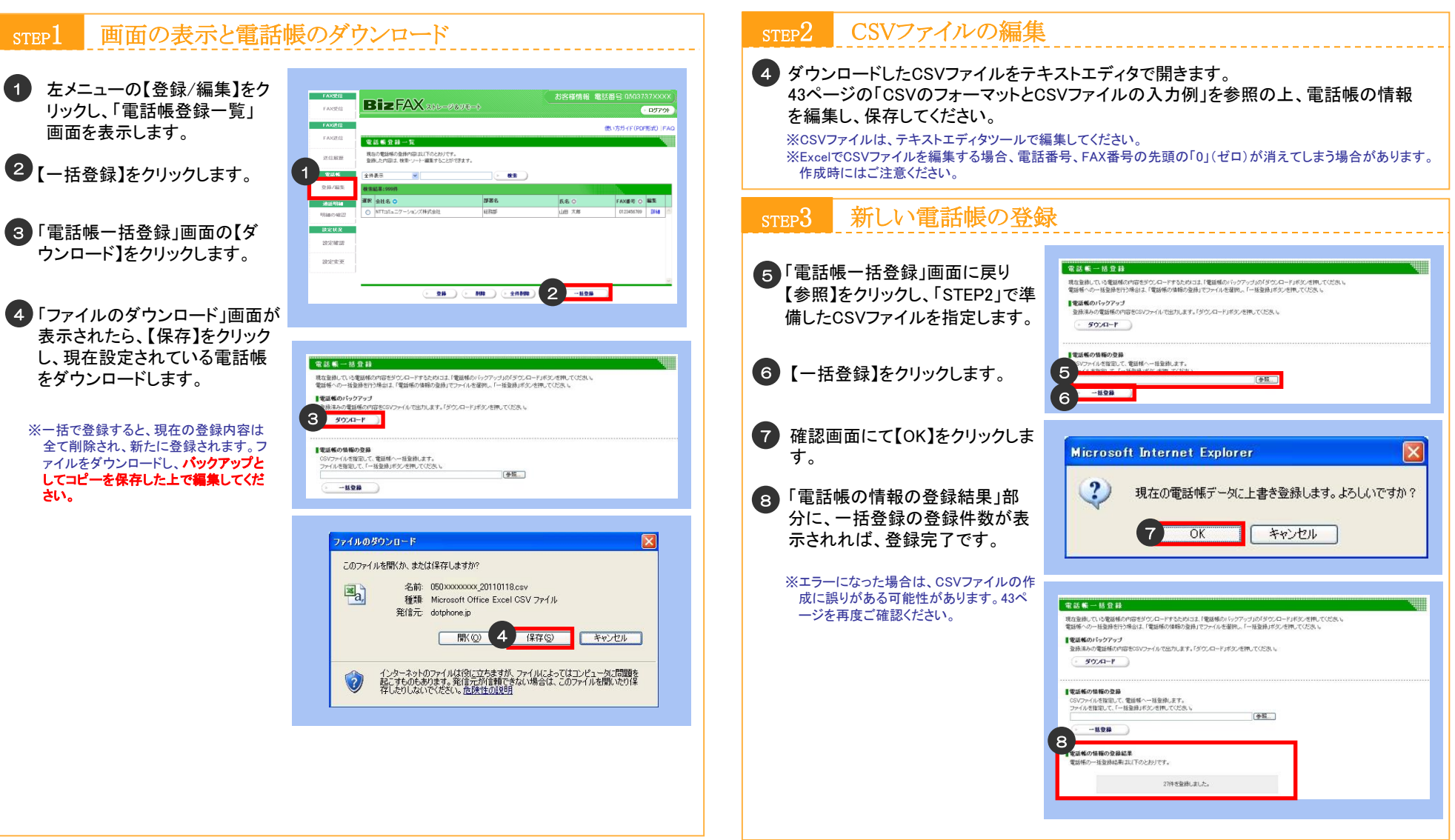

電話帳の一括登録

参者

CSVのフォーマットとCSVファイルの入力例

CSVファイルは、フォーマットどおりに入力されていないとエラーとなり、一括登録がで きません。以下をご参照の上、CSVファイルを編集してください。

※作成するファイルは、必ずCSV形式で作成してください。CSV形式以外のファイル形式は登録することができません。 ※Shift JISの文字コードで入力してください。Shift JIS以外の文字コードで入力すると、文字化けして表示されます。

CSVファイルは、各項目が「""」(半角ダブルクオーテーション)に囲まれ、項目間が「,」 (半角カンマ)で区切られています。また、各宛先の末尾に改行が入っています。入力 項目は以下の通りです。

| 項目番号 | 項目名   | 属性               | 最大文字数              | 任意/必須                  |
|------|-------|------------------|--------------------|------------------------|
| (1)  | 会社名   | 全角/半角            | 全角 60文字<br>半角120文字 | 会社名/部署名/氏名のい<br>ずれかが必須 |
| 2    | 会社名敬称 | -                | -                  | 任意                     |
| 3    | 会社名力ナ | 全角/半角の<br>英数カタカナ | 全角 60文字<br>半角120文字 | 会社名入力時は必須              |
| •    | 部署名   | 全角/半角            | 全角 60文字<br>半角120文字 | 会社名/部署名/氏名のい<br>ずれかが必須 |
| 5    | 部署名敬称 | -                | -                  | 任意                     |
| 6    | 部署名力ナ | 全角/半角の<br>英数カタカナ | 全角 60文字<br>半角120文字 | 部署名入力時は必須              |
| 0    | 氏名    | 全角/半角            | 全角 60文字<br>半角120文字 | 会社名/部署名/氏名のい<br>ずれかが必須 |
| 8    | 氏名敬称  | -                | -                  | 任意                     |
| 9    | 氏名力ナ  | 全角/半角の<br>英数カタカナ | 全角 60文字<br>半角120文字 | 氏名入力時は必須               |
| 10   | 電話番号  | 半角数字             | 半角32文字             | 任意                     |
| (1)  | FAX番号 | 半角数字             | 半角32文字             | 必須                     |
| (12) | 備考    | 全角/半角            | 全角250文字<br>半角500文字 | 任意                     |

※登録のない項目でも「"」(半角ダブルクオーテーション)と「、」(半角カンマ)を削除しないでください。削除すると エラーとなり登録できません。

※敬称を入力する場合は「御中」「様」「殿」のいずれかを入力してください。(「御中」「様」「殿」以外を入力した場 合は、読み飛ばされ、反映されません。)

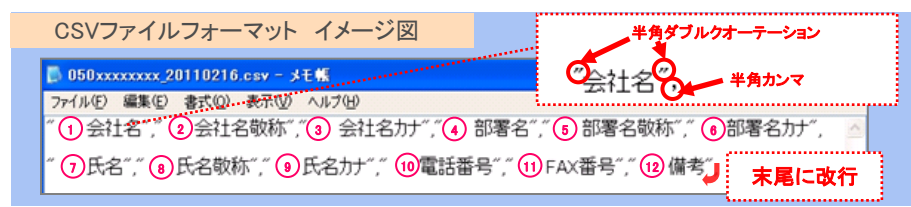

### 送受信画面からの電話帳登録・編集 参考

電話帳は、「FAX受信」画面や「送信履歴」画面からも登録・編集することができます。 ここでは、電話帳を「FAX受信」画面や「送信履歴」画面から登録・編集する方法をご 紹介します。

「FAX受信」画面の「送信元」、「送 信履歴 | 画面の「送信先 | に表示さ れた番号もしくはすでに登録してあ る表示名をクリックすると電話帳登 録・編集画面が表示されます。

リックすると登録完了です。

選択してください。

ることができます。「敬称」のプルダウンで

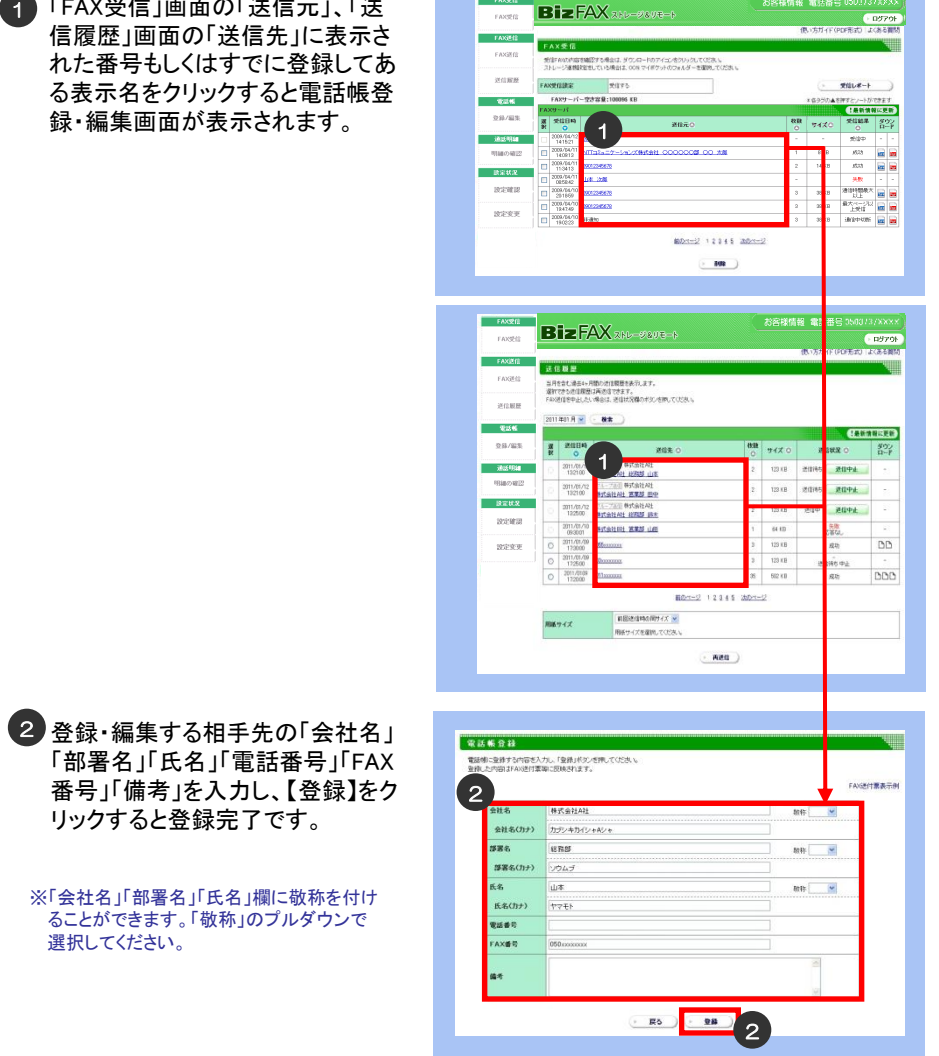

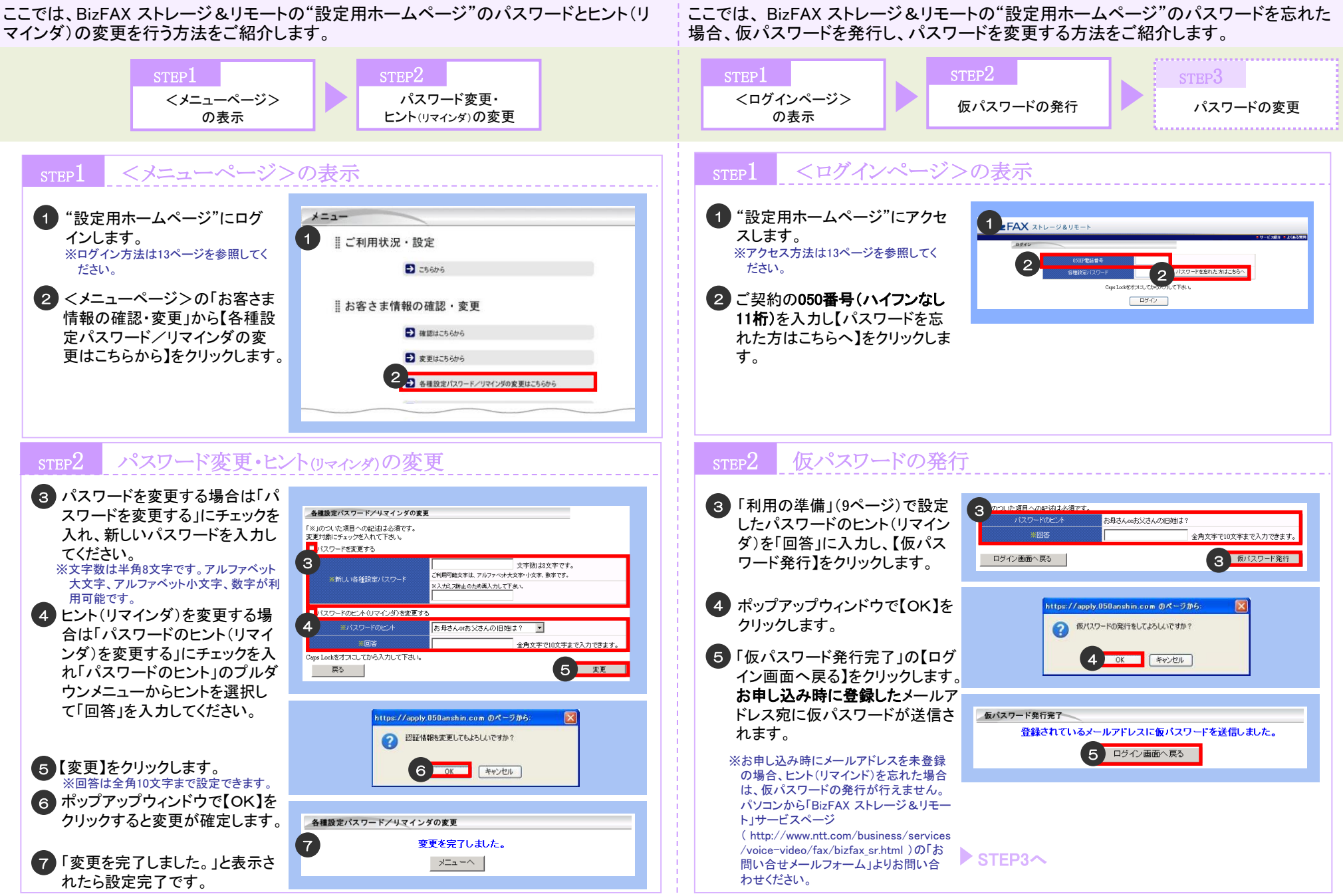

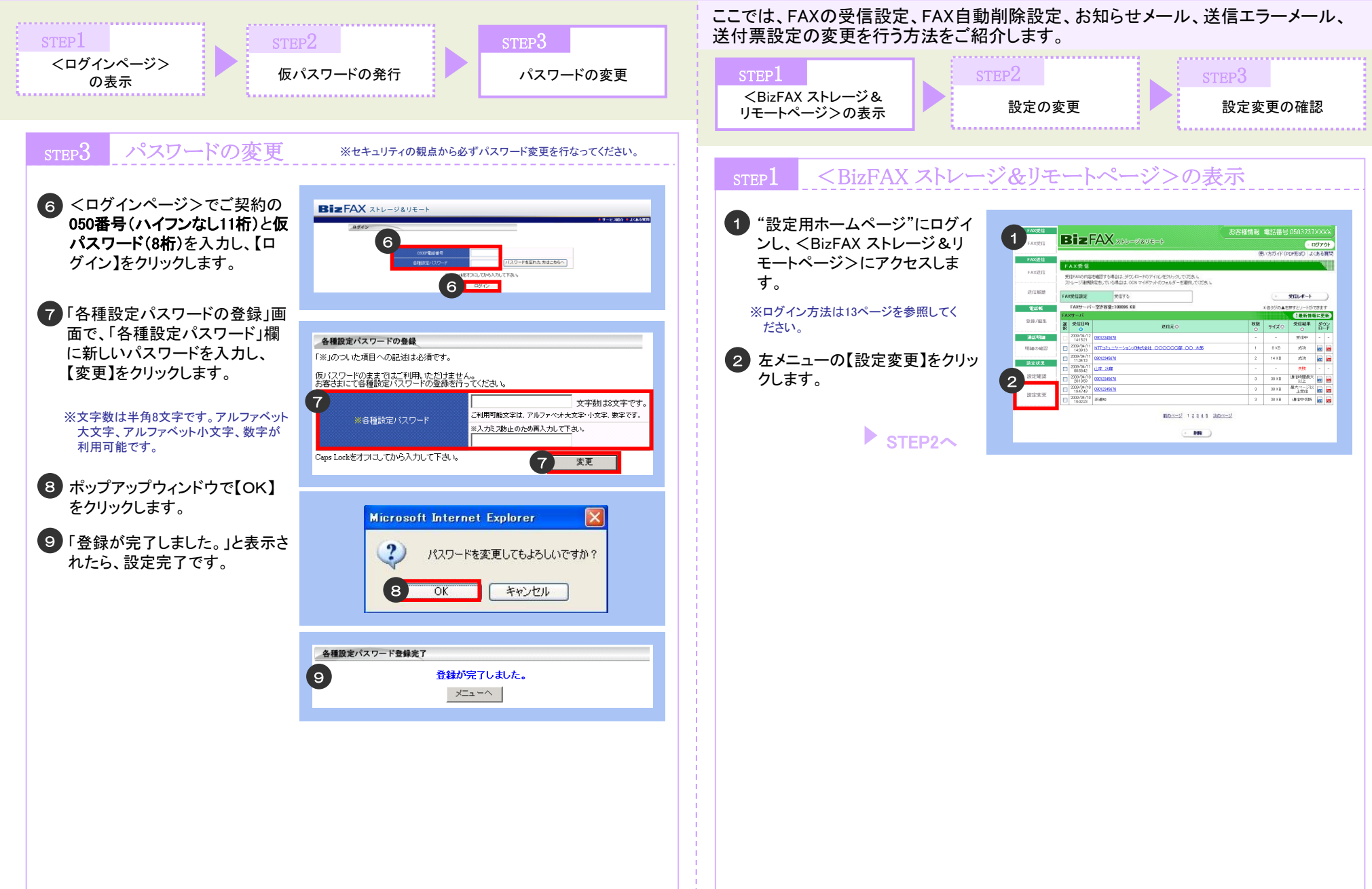

d

# 🖳 設定の変更 各設定の変更

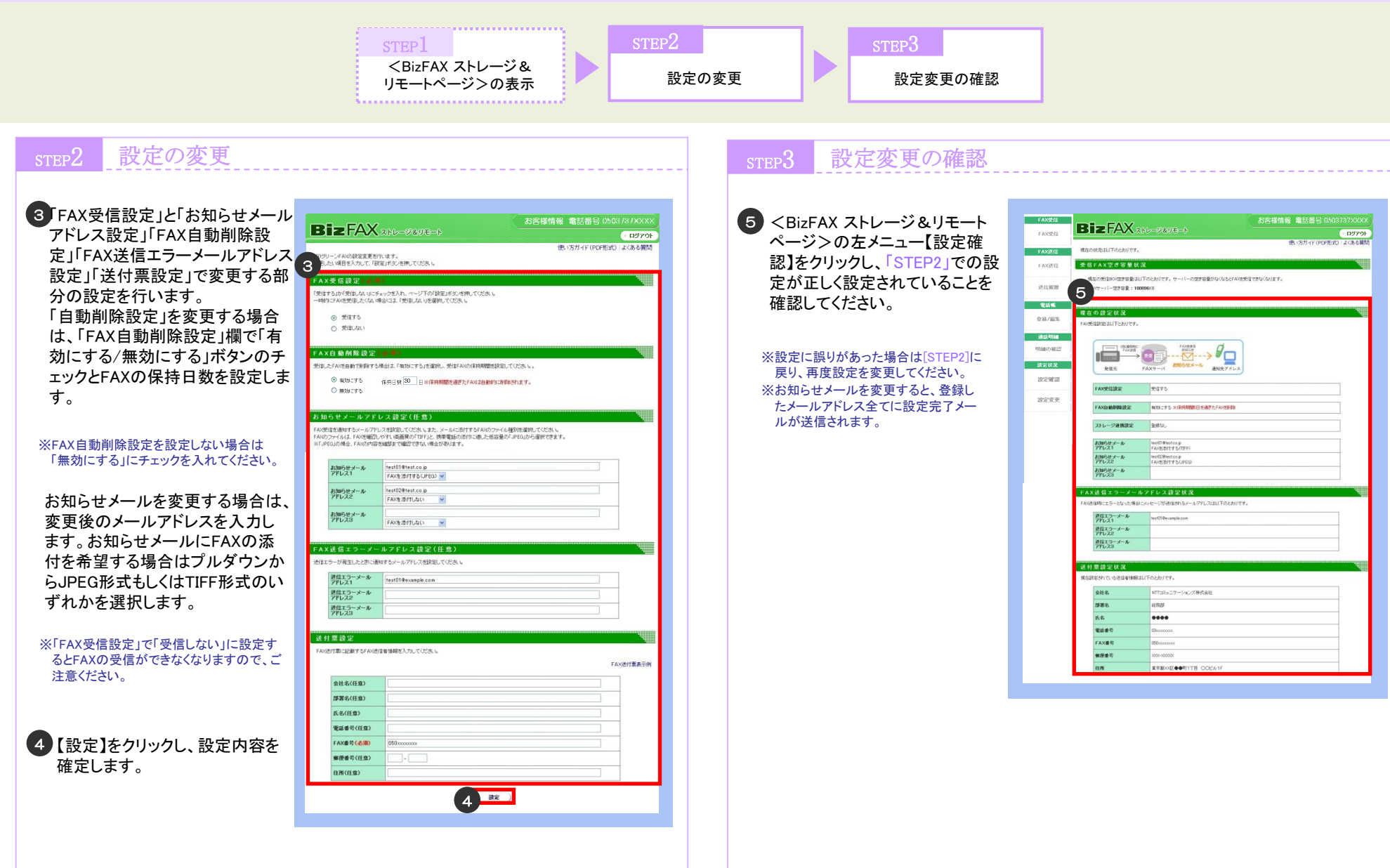

![](_page_25_Figure_1.jpeg)

請求内訳の確認

### ◇「BizFAX ストレージ&リモート」に関してお困りの場合

本サービスのホームページ のFAQをご覧ください

### 「BizFAX ストレージ&リモート」HP

http://www.ntt.com/business/services/voice-video/fax/bizfax\_sr.html

# BizFAX ストレージ&リモート」に関するお問い合せ先 ※番号はお間違えのないようご注意ください。

サービスについて

### 00, 0120-050-356 (JU-\$141)

※ガイダンスが流れたら ①→①と押してください。 (受付時間:午前9時~午後5時 土日祝・年末年始 除く)

利用方法・故障・トラブルについて

### 

※ガイダンスが流れたら ①→②と押してください。 (受付時間:24時間、365日対応)

### 料金請求について

### 0120-506-100(フリーダイヤル) (受付時間:午前9時~午後5時 土日祝・年末年始 除く)

2018年2月 第15版発行 発行 NTTコミュニケーションズ株式会社  ◆本ガイドの一部または全部をNTTコミュニケーションズ株式会社の許可なく複製することを禁じます。
 ◆本ガイドの内容は予告な(変更することがあります。
 Microsoft, Windowsは、米国Microsoft Corporationの米国およびその他の国における登録商標また は商標です。

●本文中では、TM、Rマークは記載しておりません。